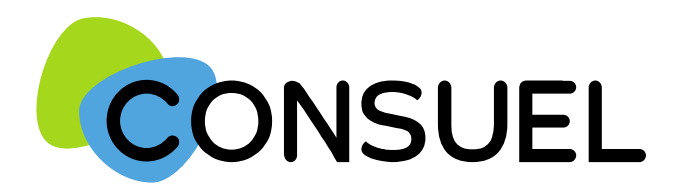

# Découvrez www.monespaceconsuel.com 2.0

Pour une nouvelle expérience plus fluide, plus intuitive et plus rapide !

Guide Clients – 19 mai 2025

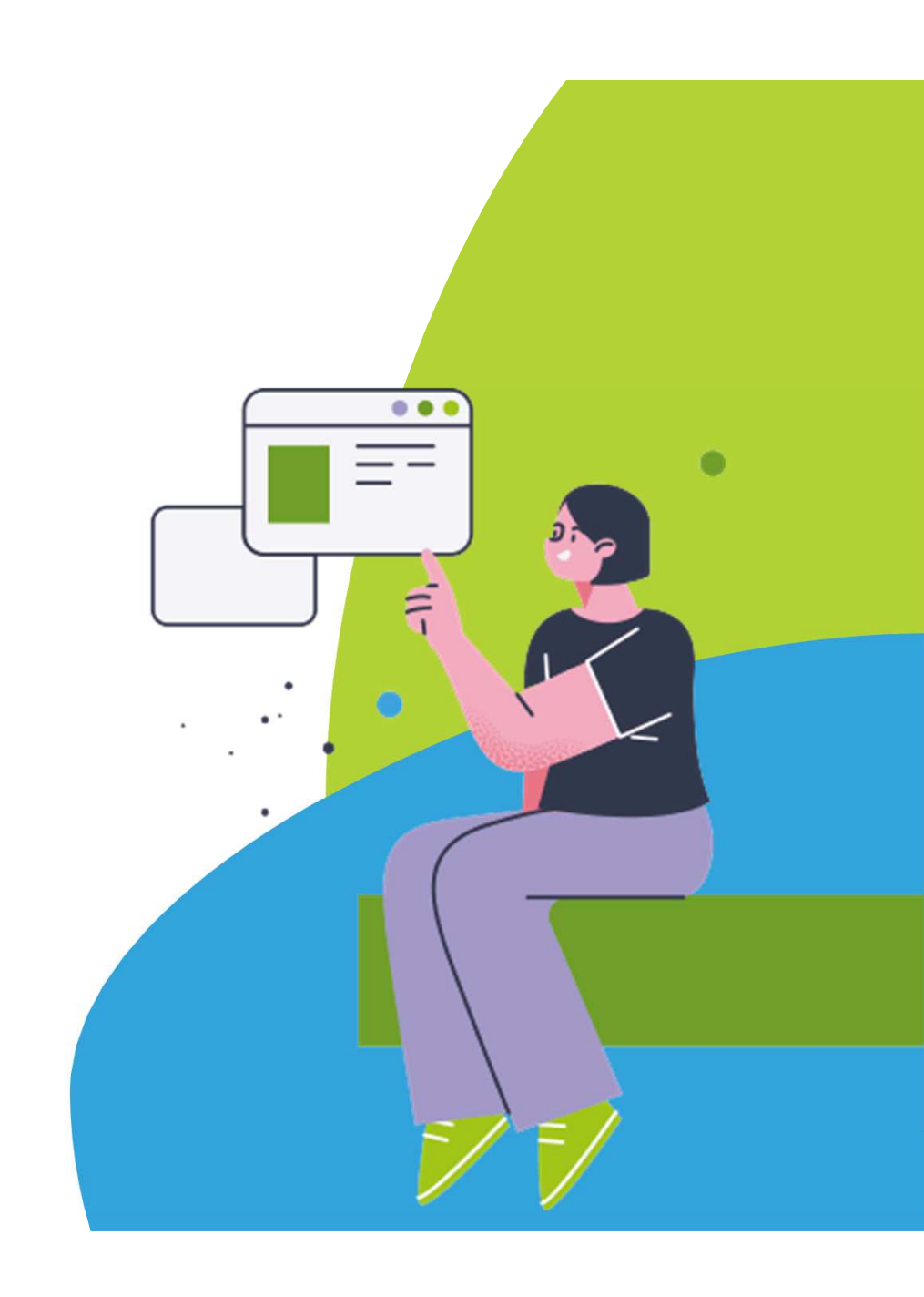

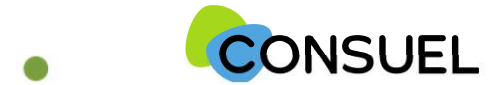

## Chers clients,

Nous sommes heureux de pouvoir mettre à votre disposition, à partir du 19 mai 2025, un tout nouvel espace client : En effet <u>www.monespaceconsuel.com</u> a fait peau neuve !

Nous avons fait évoluer son design, ses fonctionnalités, sa performance pour vous permettre de bénéficier d'une **navigation plus fluide, plus intuitive et plus rapide.** 

Toujours soucieux de vous offrir de meilleurs services, nous espérons que ces améliorations vous apporteront entière satisfaction.

Nous restons à votre écoute et vous souhaitons une belle découverte de **www.monespaceconsuel.com 2.0.** 

Les équipes CONSUEL

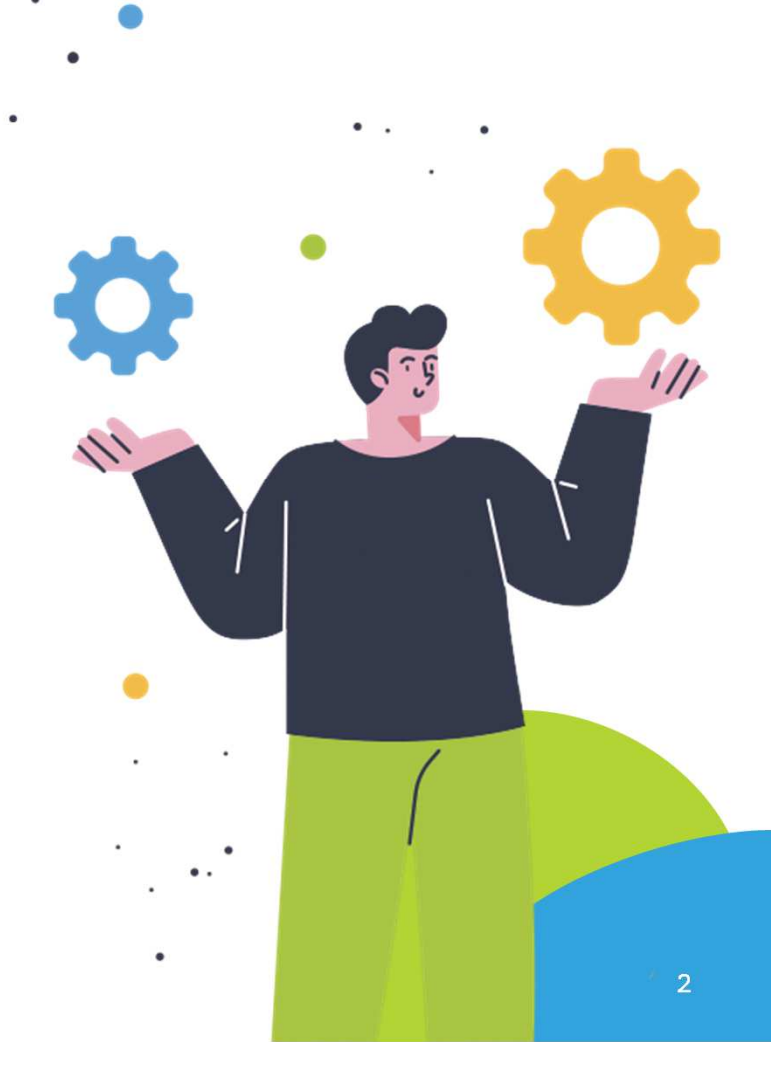

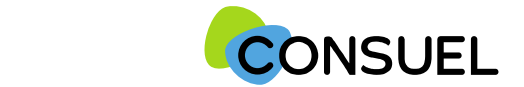

# SOMMAIRE

- 1. Connexion et création du compte client Page 4
- 2. Gestion de Mon compte
- 3. Gestion de Mes dossiers
- 4. Suivi de mes dossiers
- 5. Gestion de l'achat via la Boutique
- 6. Gestion des factures
- 7. Gestion des agences & utilisateurs
- Page 10
  Page 13
  Page 29
  Page 39
  Page 42
- Page 44

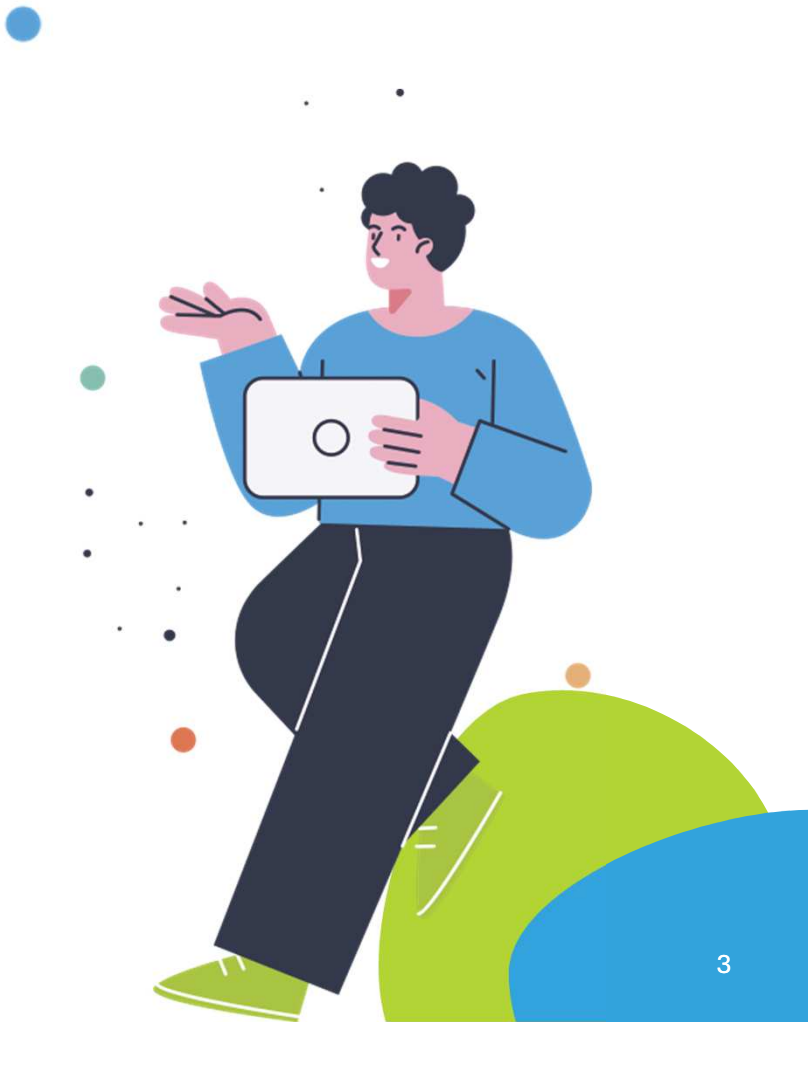

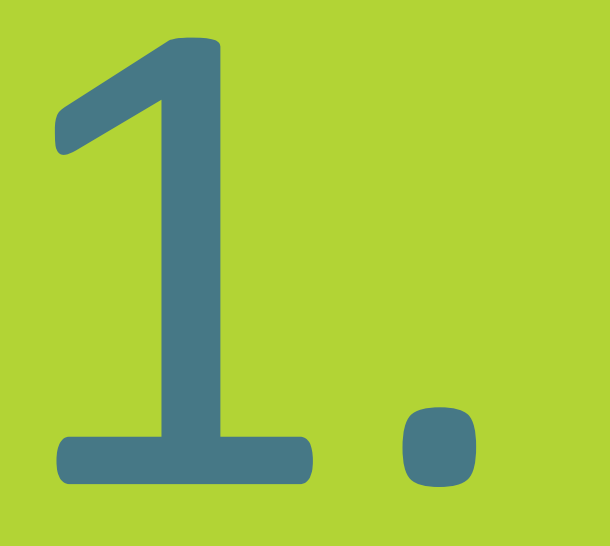

# Connexion et création du compte client

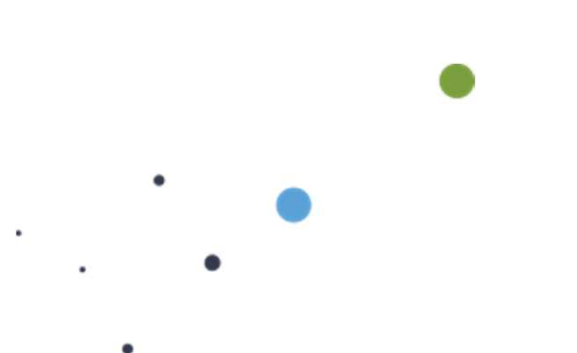

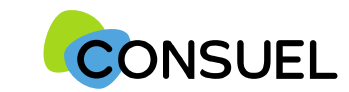

# **Connexion** à monespaceconsuel si vous êtes déjà client :

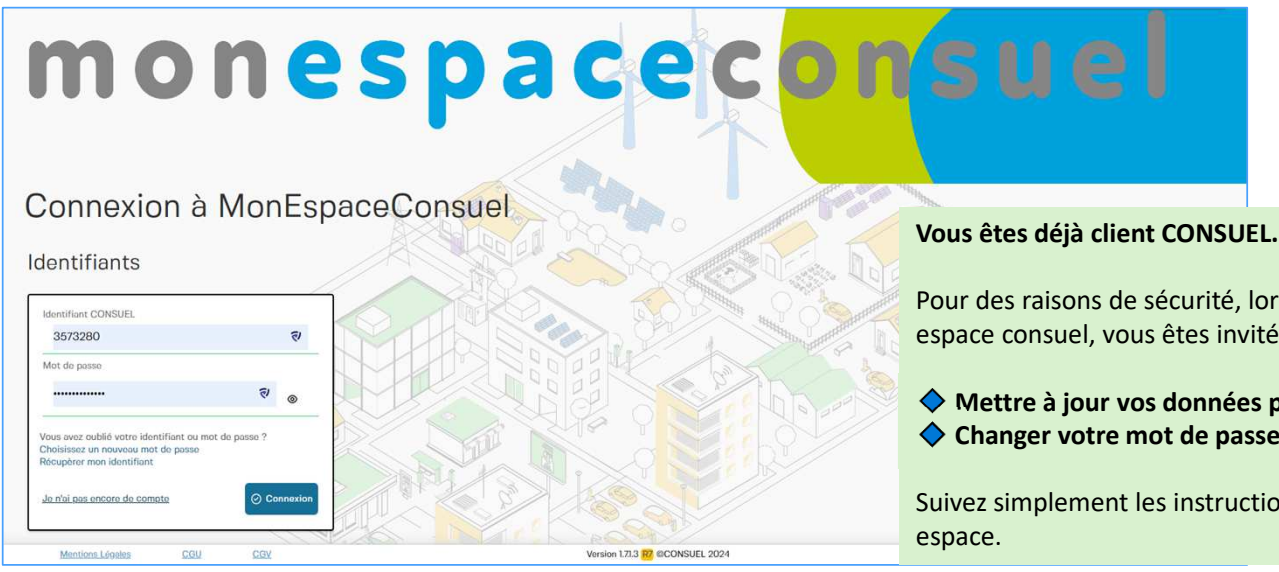

Pour des raisons de sécurité, lors de votre **première connexion** à la nouvelle version de mon espace consuel, vous êtes invité à :

• Mettre à jour vos données personnelles, notamment votre numéro de téléphone. **Changer votre mot de passe** afin de sécuriser votre compte.

Suivez simplement les instructions affichées pour finaliser cette mise à jour et accéder à votre

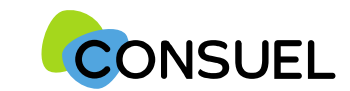

# **Connexion à monespaceconsuel** si vous n'êtes pas encore client :

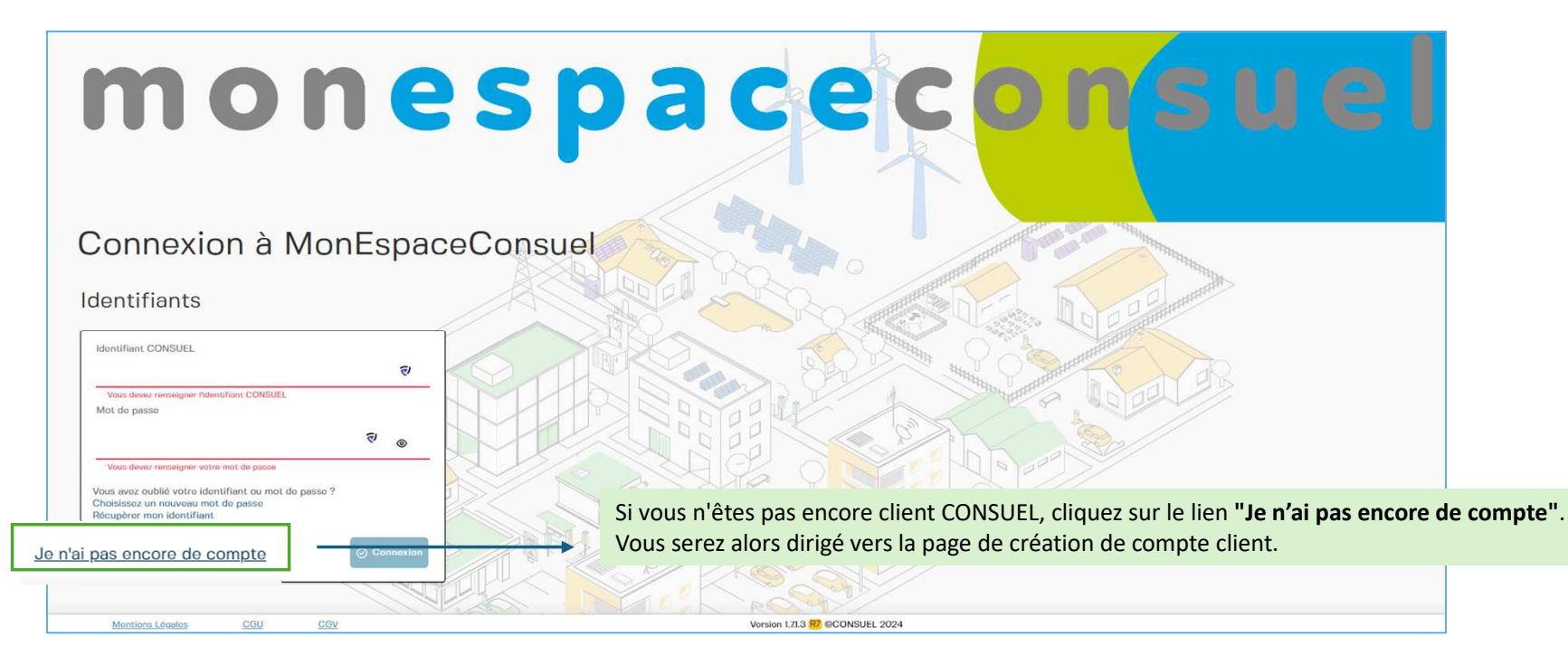

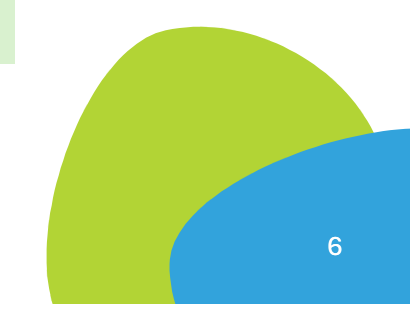

1. Connexion et création du compte client

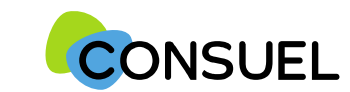

## **Création d'un compte client** entreprise

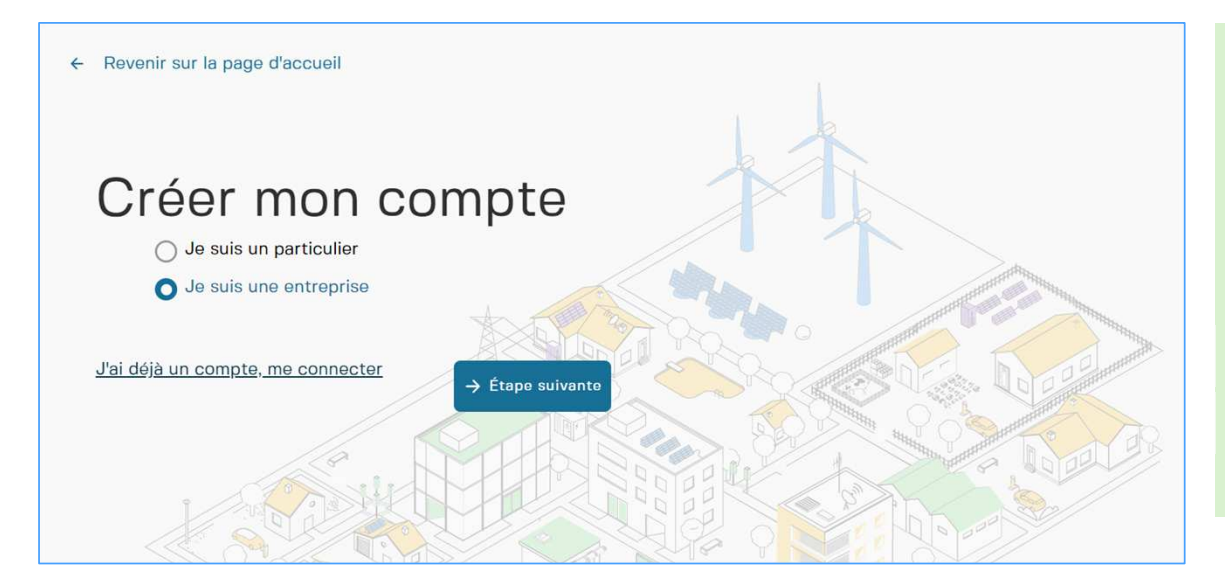

Si vous souhaitez créer un compte client Entreprise, suivez ces étapes :

① Sélectionnez « Je suis une Entreprise »

② Renseignez les coordonnées de votre entreprise et fournissez un justificatif d'activité en électricité si vous êtes un professionnel du secteur.

③ Indiquez votre adresse de facturation.

④ Créez un mot de passe conforme aux règles affichées.

- Cliquez sur le bouton « Créer mon compte »

Vous recevrez immédiatement un **e-mail de confirmation** contenant votre **Identifiant Consuel**, qui vous permettra de vous connecter à votre espace.

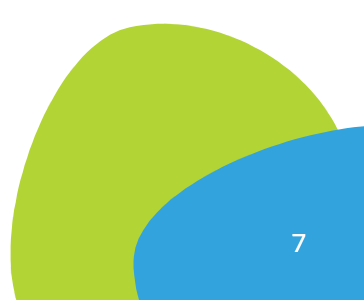

1. Connexion et création du compte client

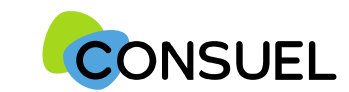

# Création d'un compte client particulier

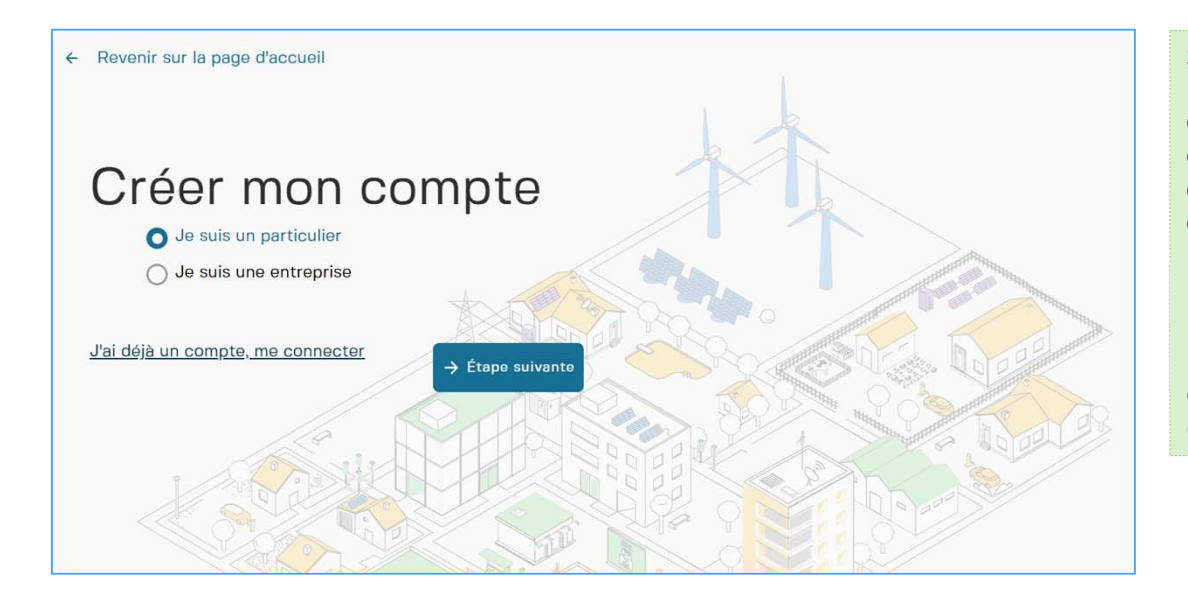

#### Si vous souhaitez créer un compte client particulier, suivez ces étapes :

Sélectionnez « Je suis un particulier »
 Renseignez vos coordonnées personnelles
 Indiquez votre adresse de facturation
 Créez un mot de passe conforme aux règles affichées

Cliquez sur le bouton « Créer mon compte »

Vous recevrez immédiatement un **e-mail de confirmation** contenant votre **Identifiant Consuel**, qui vous permettra de vous connecter à votre espace.

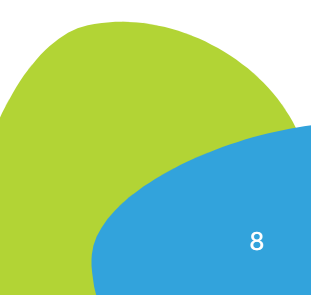

#### 1. Connexion et création du compte client

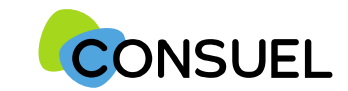

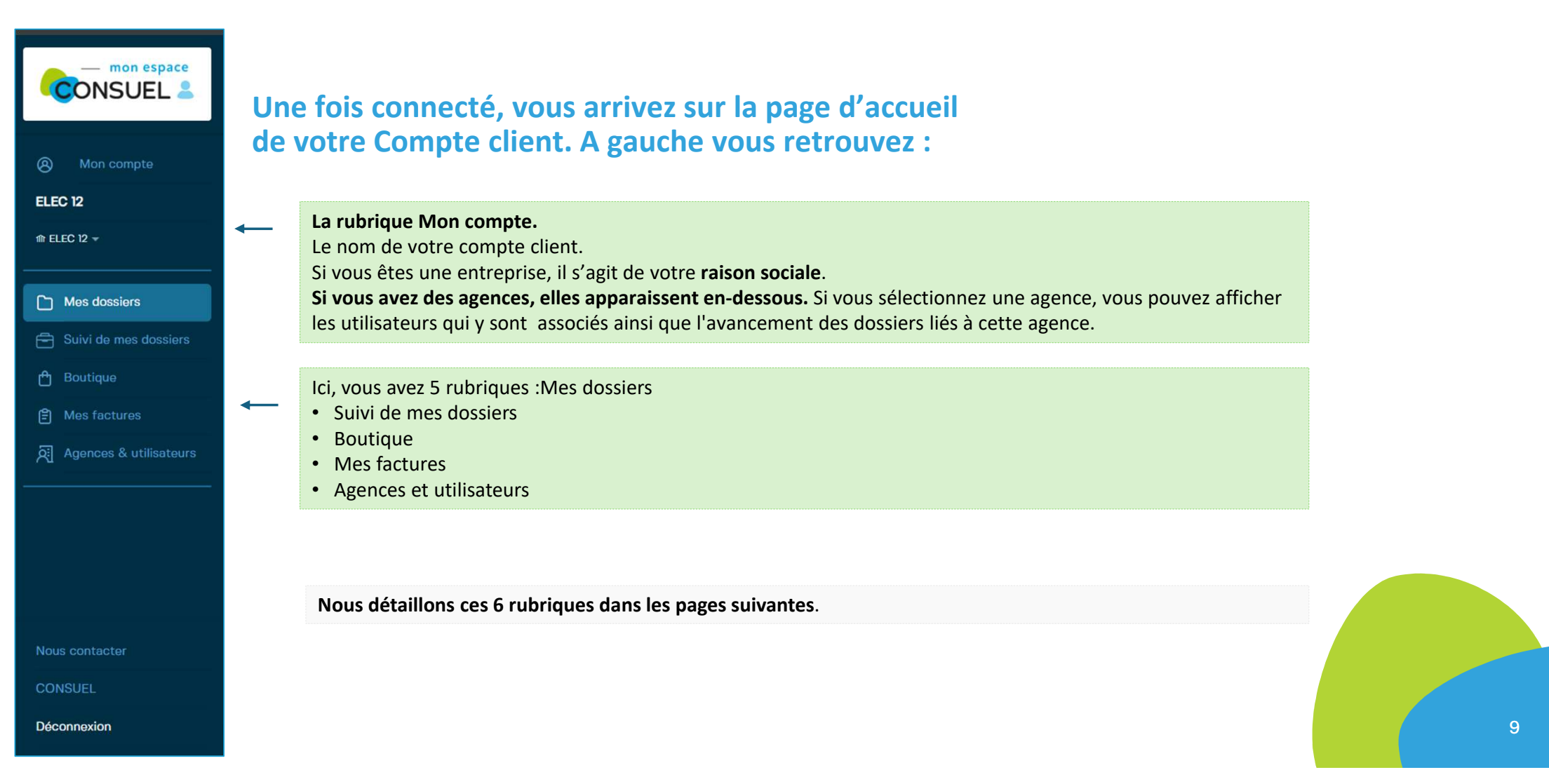

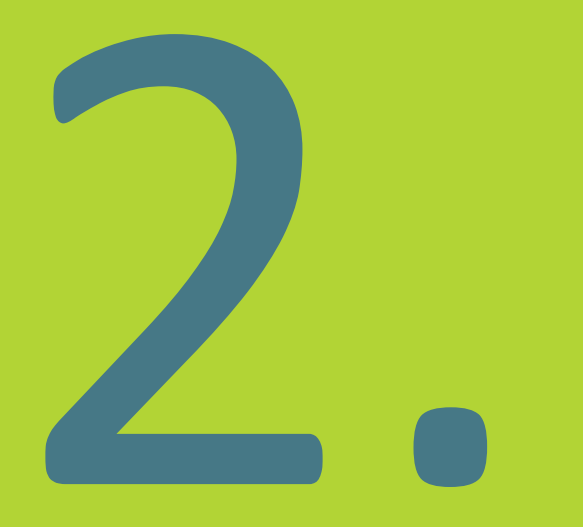

# Gestion de Mon compte

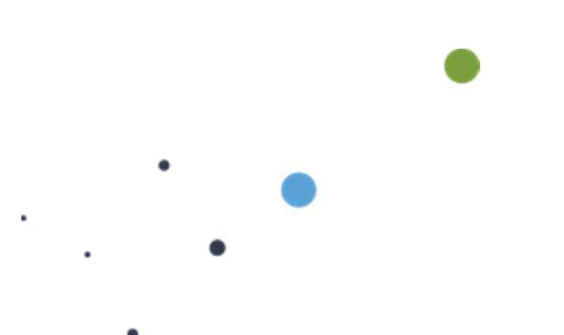

La rubrique "Mon compte" vous donne accès à votre espace dédié. C'est ici que vous pouvez gérer les mises à jour de vos :

- Informations entreprise et contact
- Préférences
- Qualifications
- Paramètres de sécurité
- Mots de passe
- Justificatifs professionnels en électricité, etc.

#### 2. Gestion de Mon compte

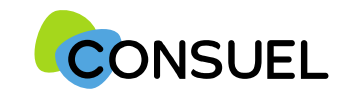

| CONSUEL 2              | Mon espace CONSUEL<br>Mon compte<br>Modifier les informations liées à votre compte |                       |             | 6 M                               | odifier mon mot de passe 📀 Mettre à jour       | Le bouton<br>"Mettre à jour"<br>permet de<br>sauvegarder et |
|------------------------|------------------------------------------------------------------------------------|-----------------------|-------------|-----------------------------------|------------------------------------------------|-------------------------------------------------------------|
| Mon compte             | Mon statut aujourd'hui                                                             |                       |             |                                   |                                                | mettre à jour les<br>informations                           |
| ELEC SOLUTION          | Je suis un Professionnel en Electricité                                            |                       | 🔗 En tant   | que Professionnel en Electricité, | vous bénéficiez du tarif professionnel.        | modifiees                                                   |
| Co. Mag dessions       |                                                                                    |                       |             |                                   | <b>L</b>                                       |                                                             |
| Mes dossiers           | Informations administratives                                                       |                       |             | Nouveauté : Vou                   | s avez fourni un iustificatif de professionnel |                                                             |
| Suivi de mes dossiers  | Ces informations seront utilisées par défaut lors de la création d'un dossier      |                       |             | en électricité. Vou               | s pouvez vérifier ici que vous bénéficiez du   |                                                             |
| 🖰 Boutique             | et pour votre adresse de facturation.                                              |                       |             | tarif dégressif.                  | · · ·                                          |                                                             |
| Mes factures           | Forme juridique                                                                    | Nº de rue             | Rue         | Le justificatif doit é            | être déposé à la rubrique Mon compte.          |                                                             |
|                        | GAEC                                                                               | Nº DE RUE             | 0220 RUE G/ | ARE                               |                                                |                                                             |
| Agences & utilisateurs | Raison sociale                                                                     | Code postal           | Ville       |                                   |                                                |                                                             |
|                        | ELEC SOLUTION                                                                      | 31000                 | TOULOUSE    |                                   |                                                |                                                             |
|                        | N° SIRET                                                                           | Complément d'ad       | resse       |                                   |                                                |                                                             |
|                        | 442 451 811 00016                                                                  | COMPLEMENT            | D'ADRESSE   |                                   |                                                |                                                             |
|                        | Téléphone fixe Téléphone mobile *                                                  | Pays                  |             |                                   |                                                |                                                             |
|                        | +33 X XX XX XX XX +33 6 25 00 00 00 X                                              | PAYS                  |             |                                   |                                                |                                                             |
| Nous contactor         | E-mail *                                                                           | Identifiant CONS      | UEL         |                                   |                                                |                                                             |
|                        | elec.solution@yopmail.com                                                          | 3573262               |             | 6                                 | Nouveauté : Vous pouvez retrouver              |                                                             |
| CONSUEL                |                                                                                    | -                     |             |                                   | ici votre numéro de client CONSUEL.            |                                                             |
| Déconnexion            | Justificatif d'activité en Electricité                                             |                       |             |                                   |                                                |                                                             |
|                        |                                                                                    | Version 1.6.3.1 R7 ©C | UNSUEL 2024 |                                   |                                                |                                                             |
| Les                    | ; champs Téléphone fixe. Téléphone mobile et E-mail sont m                         | odifiables            |             |                                   |                                                |                                                             |

afin de vous permettre la mise à jour à tout moment de ces informations.

#### 2. Gestion de Mon compte

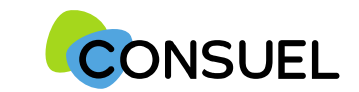

| CONSUEL 2                                | Mon espace CONSUEL<br>Mon compte<br>Modifier les informations liées à votre cor            | npte                         |                                                                                                    |                            | ≂<br>C Modifier mon mot de                         | passe 🔗 Mettre à jour                    |
|------------------------------------------|--------------------------------------------------------------------------------------------|------------------------------|----------------------------------------------------------------------------------------------------|----------------------------|----------------------------------------------------|------------------------------------------|
| Ø Mon compte                             | +33 X XX XX XX XX +33 6                                                                    | ie mobile *<br>25 00 00 00 X | Pays<br>PAYS                                                                                                |                            |                                                    |                                          |
| ELEC SOLUTION                            | E-mail *                                                                                   |                              | Identifiant CONSUEL                                                                                         |                            |                                                    |                                          |
| 俞 FLFC SOLUTION 🚽                        | elec.solution@yopmail.com                                                                  | 0                            | 3573262                                                                                                    |                            |                                                    |                                          |
|                                          | Justificatif d'activité en Électricité                                                     |                              |                                                                                                    | 17                         |                                                    |                                          |
| Mes dossiers                             | Choisissez un type de justificatif                                                         | *                            | tout moment et en cas de                                                                                    | deposer vot<br>e péremptio | n de ce document venir le mettre à j               | jour.                                    |
| 😑 Suivi de mes dossiers                  | Importer un justificatif de mon                                                            | entreprise (Kbis,etc)        |                                                                                                    |                            |                                                    |                                          |
| A Boutique                               | (6mo moximum. Jpg, Png, Pdf)                                                               |                              |                                                                                                    |                            |                                                    |                                          |
| <b>a</b>                                 | J'accepte que CONSUEL ne m'adres                                                           | se plus de courrier *, et    |                                                                                                    | uvoz <b>dóclar</b> a       | ar vos qualifications : choisissez l'or            | anisme le domaine de                     |
| Mes factures                             | disposition et consultables dans mon<br>* Un mail d'information mos sora onu               | espace client.               | qualificatio                                                                                                | n et renseig               | nez votre numéro client fourni par l'              | organisme.                               |
| Agences & utilisateurs                   | nouvelle correspondance.                                                                   | oye a ranvee de toute        |                                                                                                    | U                          |                                                    | 5                                        |
|                                          |                                                                                            |                              |                                                                                                    |                            |                                                    |                                          |
|                                          | Mes qualifications                                                                         |                              |                                                                                                    |                            |                                                    |                                          |
|                                          | Mes qualifications                                                                         | Doma                         | aine de qualification                                                                                       | М                          | luméro client (fourni par l'organisme)             |                                          |
|                                          | Mes qualifications Organisme QUALIFTESTWS                                                  | Doma<br>• Insta              | aine de qualification<br>allations de production                                                            | 4                          | luméro client (fourni par l'organisme)<br>15465323 | ŵ                                        |
| Nous contacter                           | Mes qualifications Organisme QUALIFTESTWS Choisir un organisme                             | Doma<br>Insta<br>Choi        | aine de qualification<br>Illations de production<br>Isir un domaine                                         | ۸<br>•<br>•                | luméro client (fourni par l'organisme)<br>15465323 | <b>心</b>                                 |
| Nous contacter<br>CONSUEL                | Mes qualifications Organisme QUALIFTESTWS Choisir un organisme + Aiguter une qualification | Domi<br>Insta<br>Choi        | aine de qualification<br>allations de production<br>isir un domaine                                         | •                          | Juméro client (fourni par l'organisme)<br>15465323 | し<br>し<br>し<br>し                         |
| Nous contacter<br>CONSUEL<br>Déconnexion | Mes qualifications Organisme QUALIFTESTWS Choisir un organisme + Ajouter une qualification | Doma<br>Insta<br>Choi        | aine de qualification<br>Illations de production<br>isir un domaine                                         | ۸<br>•                     | luméro client (fourni par l'organisme)<br>15465323 | ම<br>ම<br>Sauvegarder la QUALIFICATION   |
| Nous contacter<br>CONSUEL<br>Déconnexion | Mes qualifications Organisme QUALIFTESTWS Choisir un organisme + Ajouter une qualification | Doma<br>Inste<br>Choi        | aine de qualification<br>allations de production<br>isir un domaine<br><u>Version 16.3.1 M</u> SCONSUEL 202 | ۲<br>۲<br>۲                | luméro client (fourni par l'organisme)<br>15465323 | ພີ<br>ພີ<br>Souvegorder to QUALIFICATION |

renseignées pour qu'elles soient prises en compte.

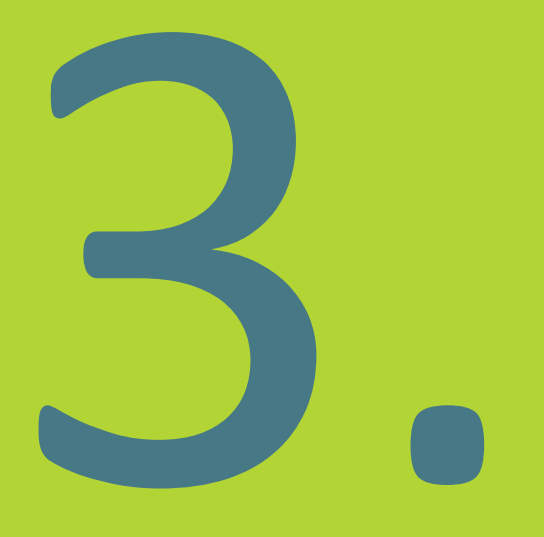

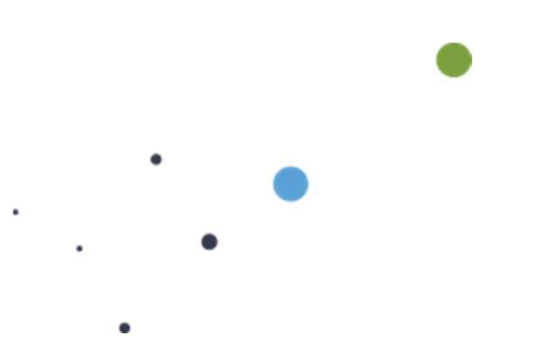

La rubrique "Mes dossiers" est la page d'accueil de Mon Espace CONSUEL.

C'est ici que vous créez vos dossiers et remplissez vos Attestations de Conformité avant de nous les envoyer pour demande de visa.

Nouveau et pratique ! Pour remplir vos Attestations de Conformité, rien de plus simple, un assistant vous guide tout au long du processus.

Cette fonctionnalité vous offre **une expérience simplifiée, permettant une saisie rapide**, notamment pour les dossiers contenant plusieurs Attestations de Conformité jaunes.

Compte tenu de la simplification du remplissage des Attestations de Conformité jaunes, l'AC Express n'existe plus.

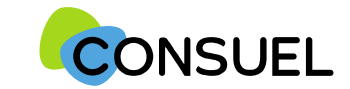

## Créez votre nouveau dossier en 3 étapes !

|                                                             | Mon espace CONSUEL<br>Mes dossiers                                                                                       |             |
|-------------------------------------------------------------|----------------------------------------------------------------------------------------------------|-------------|
| Mon compte                                                  | Trier par × Ajouter un filtre ×                                                                                          | eau dossier |
| the Elec 12 →                                               | Pour demander votre première attestation de conformité, commencez par créer un nouveau dossier.                          |             |
| Mes dossiers                                                |                                                                                                    |             |
| <ul> <li>Suivi de mes dossiers</li> <li>Boutique</li> </ul> | Après la connexion à votre espace CONSUEL, vous arrivez sur la page d'accueil <b>"Mes</b> dossiers".                     |             |
| 음 Mes factures<br>중 Agences & utilisateurs                  | C'est ici que le bouton <b>"Nouveau dossier"</b> vous permettra de lancer le processus de création d'un nouveau dossier. | _           |
|                                                             |                                                                                                    |             |
|                                                             |                                                                                                    |             |
| Nous contacter                                              |                                                                                                    |             |
| CONSUEL                                                     |                                                                                                    |             |
| Déconnexion                                                 | Version 1.6.3.1 😥 ©CONSUEL 2024                                                                                          |             |

14

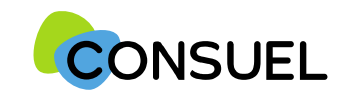

#### **Etape 1 :** Choisissez le type et le nombre d'Attestations dont vous avez besoin pour ce dossier

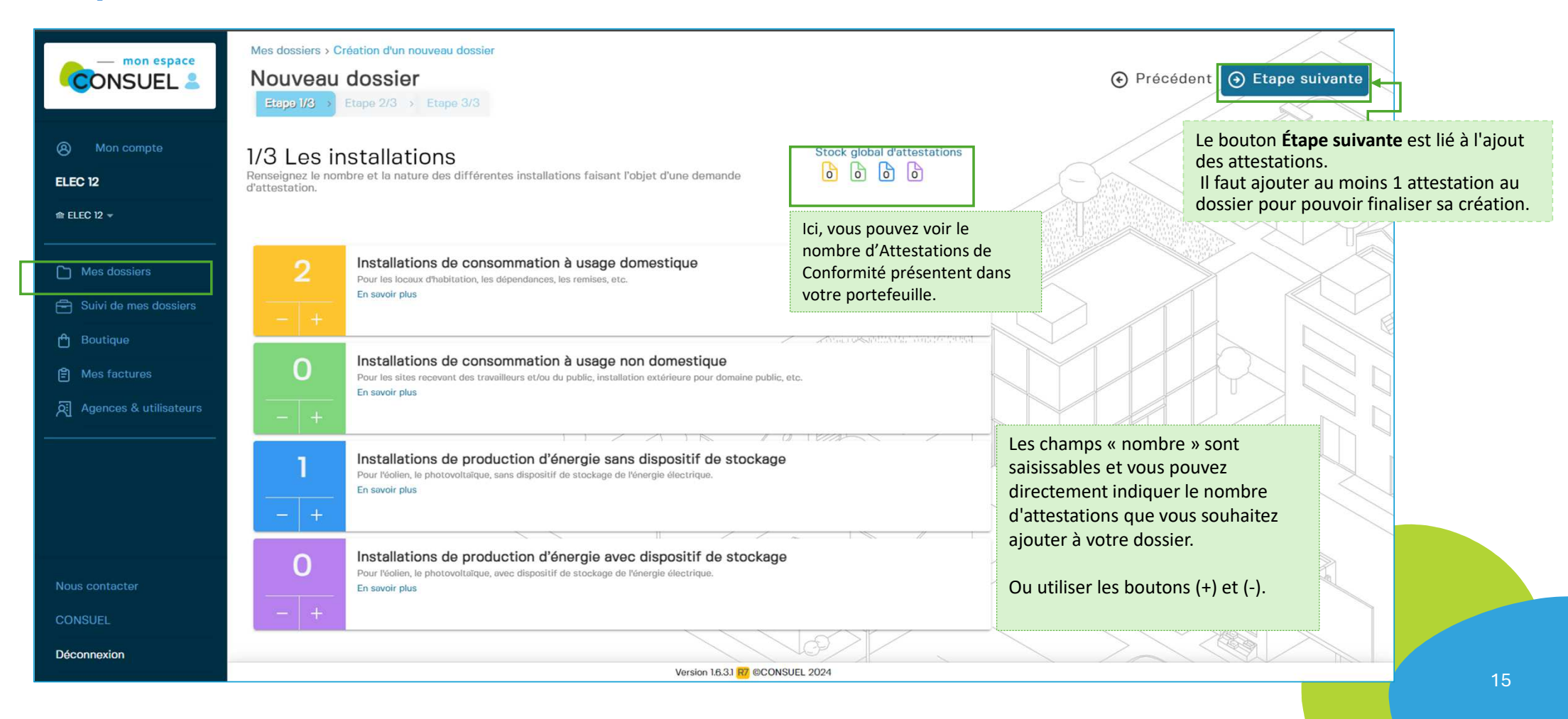

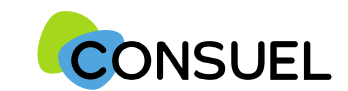

## **Etape 2 : Complétez précisément l'adresse postale de votre chantier**

|                                    | Mes dossiers > Création d'un nouveau dossier<br>RÉSIDENCE ARC EN CIEL<br>Etape 1/3 > Etape 2/3 > Etape 3/3                        |                                      |                                                                                                    |
|------------------------------------|----------------------------------------------------------------------------------------------------|--------------------------------------|----------------------------------------------------------------------------------------------------|
| Mon compte  ECO ELEC  m ECO ELEC - | 2/3 Informations du chantier<br>Renseignez les informations permettant d'identifier et de localiser<br>votre/vos installation(s). | Quantitó ot naturo dos installations | Localisation de l'entrée du chantier<br>Positionnez sur la carte l'entrée du chantier.                                                                                                    |
| Mes dossiers                       | RESIDENCE ARC EN CIEL                                                                                                    | ×                                    | and a state of the state of the |
| Suivi de mes dossiers              | Propriétaire / Maître d'ouvrage *                                                                                                 |                                      | the set of the set of  |
| 🖰 Boutique                         | LIVERPOOL                                                                                                    | ×                                    | Rus Alfred Rome - Horizon                                                                                                    |
| Mes factures                       | Nº d'Affaire 💡                                                                                                    |                                      |                                                                                                    |
| Agences & utilisateurs             | 0000000                                                                                                    | ×                                    |                                                                                                    |
|                                    | Mon chantier n'a pas d'adresse postale                                                                                            |                                      |                                                                                                    |
|                                    | Nº de rue Rue *                                                                                                    |                                      | Stade Toulousain Pelote O                                                                                                    |
|                                    | 13 RUE AMPRE                                                                                                    | ×                                    | Cole Maternelle                                                                                                    |
|                                    | Code postal * Commune *                                                                                                    |                                      | publique Pech David a pue du Bar , puis shart a chart                                                                                                    |
|                                    | 31000 X TOULOUSE                                                                                                    |                                      | and more and the second second s                                                                                                    |
|                                    | Complément d'adresse                                                                                                    | Cia                                  |                                                                                                    |
|                                    | INTERPHONE                                                                                                    | SIE                                  | gnalez correctement i adresse sur la carte à l'alde du Push Ping rouge.                                                                                                    |
| Nous contacter                     |                                                                                                    | Va                                   | slider le géologoliestion 🔽 c'est obligatoire pour pouvoir passer à l'étape                                                                                                    |
| CONSUEL                            | Importer un plan d'accès complémentaire (facultatif)<br>(6mo maximum, Jpg, Png, Pdf)                                              | su                                   | ivante.                                                                                                    |
| Déconnexion                        |                                                                                                    |                                      |                                                                                                    |

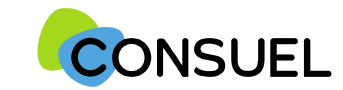

# **Etape 3 :** Vérifiez et modifiez, si besoin, le nom du contact administratif qui recevra toutes nos correspondances relatives à ce dossier

| CONSUEL                       | Mes dossiers > Création d'un nouveau dossier<br>RÉSIDENCE ARC EN CIEL<br>Etape 1/3 > Etape 2/3 > Etape 3/3 |                         | Précédent     O Créer le dossier                         |
|-------------------------------|----------------------------------------------------------------------------------------------------|-------------------------|----------------------------------------------------------|
| (a) Mon compte       ECO ELEC | 3/3 Contact administratif e                                                                                | 2 0 0 0                 | Après queix terminé cos tunis átemes cliques sur         |
|                               | Nom Prénom *                                                                                               | Nº de rue Rue *         | "Créer le dossier"                                       |
| Mes dossiers                  | JEAN MORGANE X                                                                                             | RUE ADRESSE             | Vous êtes automatiquement <b>redirigé vers le détail</b> |
| Suivi de mes dossiers         | Adresse e-mail *                                                                                           | Code postal * Commune * | du dossier que vous venez de créer.                      |
| 🖰 Boutique                    | jean.morgane@yopmail.com X                                                                                 | 25000 × BESANCON ~      | Voir le détail page suivante                             |
| Mes factures                  | Téléphone mobile Localisation *                                                                            | Complément d'adresse    |                                                          |
| Agences & utilisateurs        | 06 02 00 00 00 × FRANCE ×                                                                                  |                         |                                                          |
|                               |                                                                                                    |                         |                                                          |
| Neue contactor                |                                                                                                    |                         |                                                          |
|                               |                                                                                                    |                         |                                                          |
| CONSUEL                       |                                                                                                    |                         |                                                          |
| Déconnexion                   |                                                                                                    |                         |                                                          |

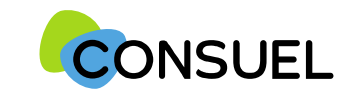

#### Visualisation d'un dossier créé :

#### Quand vous créez un dossier, 2 rubriques s'affichent :

- Mes Attestations à envoyer. C'est-à-dire celles qui sont en cours de remplissage ou dont le remplissage est terminé mais que vous ne nous avez pas encore envoyées
- Mes Attestations envoyées. C'est-à-dire celles que vous nous avez envoyées pour demande de visa. Ici, comme le dossier vient d'être créé, il y a 0 Attestations envoyées.

| Mon compte              | Mes dossiers > RÉSIDENCE ARC EN<br>RÉSIDENCE ARC E<br>Client<br>LIVERPOOL | CIEL<br>N CIEL<br>Localisation<br>RUE AMPRE<br>31000 TOULOUSE | Date de création<br>24/02/2025        | Pièces-jointes         | Quantité et nature des installations               |   |
|-------------------------|---------------------------------------------------------------------------|---------------------------------------------------------------|---------------------------------------|------------------------|----------------------------------------------------|---|
| ECO ELEC                |                                                                           |                                                               | Le détail du dossier s'affiche sou    | us cette forme :       |                                                    |   |
| ♠ ECO ELEC →            | Mes attestations à envoye                                                 | ər 2                                                          | Avec deux blocs distincts :           |                        |                                                    |   |
| Mes dossiers            | Mes attestations envoyée                                                  | s 0                                                           | <u>1 : Mes attestations à envoyer</u> | <u>:</u>               |                                                    |   |
| E Suivi de mes dossiers |                                                                           |                                                               |                                       | es leve de le enértien |                                                    |   |
| 🖰 Boutique              |                                                                           |                                                               | "À compléter".                        | es lors de la creation | du dossier, avec un statut initial                 |   |
| Mes factures            |                                                                           |                                                               | Depuis ce bloc, vous pourrez re       | mplir vos attestations | s afin d'obtenir le statut <b>"Prêt à l'envoi"</b> | , |
|                         |                                                                           |                                                               | ce qui vous permettra de les en       | voyer pour VISA.       |                                                    |   |
|                         |                                                                           |                                                               | 2 : Mes attestations envoyées         | <u>:</u>               |                                                    |   |
|                         |                                                                           |                                                               | Ce bloc regroupe les attestation      | is du même dossier a   | ui ont été envoyées pour VISA.                     |   |

Une fois envoyées, elles apparaîtront avec le statut "Envoyée le JJ/MM/AAAA".

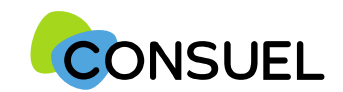

9

#### 3. Gestion de Mes dossiers

#### **Comment retrouver un dossier ?**

Vous devez rechercher un dossier en cours, c'est-à-dire que vous ne nous avez pas encore envoyé pour demande de VISA à la rubrique Mes Dossiers.

#### Pour une recherche rapide, vous avez la possibilité de trier et filtrer vos dossiers

| CONSUEL &                                                            | Mon espace CONSUEL Mes dossiers                                                                                                    |                                                                                                    |                                                                                                    |                                     |                                                                                                    |
|----------------------------------------------------------------------|----------------------------------------------------------------------------------------------------|----------------------------------------------------------------------------------------------------|----------------------------------------------------------------------------------------------------|-------------------------------------|----------------------------------------------------------------------------------------------------|
| Mon compte                                                           | Trier por 👻 Ajouter un filtre 💙                                                                                                    |                                                                                                    |                                                                                                    |                                     | Nouveau dossier                                                                                                    |
| ECO ELEC                                                             | Client I                                                                                                    | Dossier                                                                                                    | Localisation                                                                                                    | Date de création                    |                                                                                                    |
| m ECO ELEC →                                                         | LIVERPOOL                                                                                                    | RÉSIDENCE ARC EN CIEL                                                                                                    | RUE AMPRE 31000 TOULOUSE                                                                                                    | 24/02/2025                          | Action requise                                                                                                    |
| Mes dossiers                                                         | 4                                                                                                    |                                                                                                    |                                                                                                    |                                     |                                                                                                    |
| Suivi de mes dossiers  Boutique  Mes factures  Agences & utilisateur | our chaque dossier s'affiche :<br>Le nom du client lié au dossier<br>L'intitulé du dossier<br>L'adresse postale<br>La date de création | Nouveau : 🔔 Les Noti<br>Les dossiers peuvent af<br>requise". Cette notifica<br>actions de remplissage<br>pouvoir nous l'envoyer | fications<br>ficher une notification "Ac<br>tion vous signale que vous<br>à effectuer sur ce dossier<br>pour demande de VISA. | <mark>s avez des</mark><br>avant de | <ul> <li>Gestion des dossiers - Ici vous pouvez :</li> <li>Supprimer un dossier</li> <li>Modifier un dossier</li> <li>X Attention :</li> <li>Vous ne pouvez pas supprimer ou modifier<br/>un dossier contenant au moins une<br/>attestation envoyée pour demande de VISA.</li> </ul> |
|                                                                      |                                                                                                    | En cliquant sur le dossie<br>des attestations avec le                                                                           | er, vous pouvez avoir par e<br>statut <b>"À compléter".</b>                                                                   | exemple                             |                                                                                                    |
| Nous contacter                                                       |                                                                                                    |                                                                                                    |                                                                                                    |                                     |                                                                                                    |
| CONSUEL                                                              |                                                                                                    |                                                                                                    |                                                                                                    |                                     | Nb lignes 5 🗸                                                                                                    |

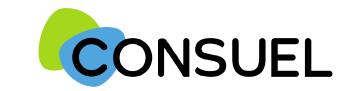

### Que retrouve-t-on dans le détail Mes Attestations à envoyer ?

Vous retrouvez dans *Mes Attestations à envoyer*, les Attestations qui sont en cours de remplissage ou dont le remplissage est terminé mais que vous ne nous avez pas encore envoyées pour demande de VISA.

| Mon compte                                                                                        | Mes dossiers > RÉSIDENCE ARC EN CIEL > Mes attestations à envoyer         Mes dossiers > RÉSIDENCE ARC EN CIEL > Mes attestations à envoyer         Dossier         RÉSIDENCE ARC EN CIEL       Client<br>LIVERPOOL       Localisation<br>RUE AMPRE<br>31000 TOULOUSE       Date de création<br>24/02/2025       Pièces-jointes<br>Client<br>LIVERPOOL       Que<br>2         Trier por ~ Ajouter un filtre ~       + Ajout d'attestation       Envoyer au | Consuel                                                                         |                                                                                                    |                                                                        |
|---------------------------------------------------------------------------------------------------|----------------------------------------------------------------------------------------------------|---------------------------------------------------------------------------------|----------------------------------------------------------------------------------------------------|------------------------------------------------------------------------|
| Mes dossiers  Mes dossiers  Suivi de mes dossiers  Boutique  Mes factures  Agences & utilisateurs | Installation de consommation à usage domestique       Localisation       Lot       Bâtiment       Étage       Porte       N° Attestation         RUE AMPRE<br>31000 TOULOUSE       2       Installation de consommation à usage domestique       Lot       Bâtiment       Étage       Porte       N° Attestation         Localisation<br>RUE AMPRE<br>31000 TOULOUSE       Lot       Bâtiment       Étage       Porte       N° Attestation                 | A compléter<br>Installe<br>Par de la<br>Prête à l'envol<br>><br>Prête à l'envol | a) 137 137 146 Announces analysis formation & usage domestique ation de consommation à usage domestique au chatolis, la dispersione, la maine, lat. ation électrique -: | ) Pettor O Enegitter                                                   |
| Nous contacter<br>CONSUEL<br>Déconnexion                                                          | Vous pouvez remplir une attestation en cliquant sur son intitulé pour<br>accéder au formulaire de saisie.<br>Astuce : Une fois dans le formulaire, suivez l'assistant de<br>remplissage (en bas à droite) pour passer du statut "À compléter" au<br>statut "Prêt à lienvoi". Pensez toujours à cliquer sur "Enregistrer" une<br>fois terminé.                                                                                                    | Nb lignes 5 V                                                                   | Bit     Lit     Desplorent fabreur       .6.81     X                                                                                                    | Message da Consul x<br>Message da Consul<br>Messagemente consultations |

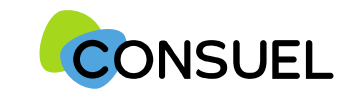

#### Fonctionnement de la pagination sur la nouvelle version de mon espace consuel.

Un nouveau système de pagination a été développé pour les rubriques **Mes dossiers**, **Suivi de mes dossiers**, et **Factures**. Par défaut, **5 lignes** sont affichées par page de navigation. Cependant, vous avez la possibilité de choisir le nombre de lignes que vous souhaitez afficher sur votre page de navigation, option allant de **5 à 100 lignes** maximum à la fois. Une fois ce choix effectué, il suffira de naviguer à travers les pages pour voir plus de résultats, en fonction de la pagination définie.

| Mon espace CONSUEL            |                      |                         |                  |                |        |                     |
|-------------------------------|----------------------|-------------------------|------------------|----------------|--------|---------------------|
| Mes dossiers 🔟                |                      |                         |                  |                |        |                     |
|                               |                      |                         |                  |                |        |                     |
| Trier par 🗸 Ajouter un filtre | · ·                  |                         |                  | No             | uveau  | dossier             |
| Client                        | Dossier              | Localisation            | Date de création |                |        |                     |
| ELEC SOLUTION                 | BÂTIMENT ARC EN CIEL | RUE GARE 33300 BORDEAUX | 05/02/2025       | Action requise | ñ C    | >                   |
| SANAE                         | 50 ACS JAUNES        | 21000 DIJON             | 27/01/2025       | Action requise | ث 10   | >                   |
| LOGICELEC                     | BATIMENT ARC EN CIEL | 31000 TOULOUSE          | 15/01/2025       | Action requise | D C    | 5<br>10<br>20<br>50 |
| page nº 1                     | < PRÉC               | ÉDENT 1 2 SUIVANT       | >                | NE             | lignes | 100<br>5 ~          |

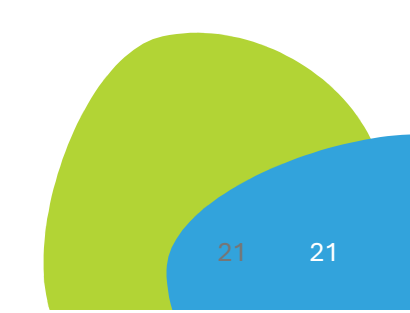

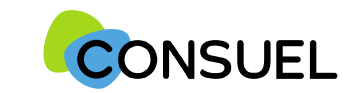

#### **Comment remplir une Attestation de Conformité ?**

P Le remplissage des Attestations de Conformité a entièrement été repensé et nous avons intégré un assistant intelligent pour vous accompagner à chaque étape du remplissage.

Cet assistant est disponible pour le remplissage de tous les types d'Attestation de Conformité.

C'est pour cette raison que nous avons supprimé l'AC Express.

| Mes dossiers > T<br>Installati<br>Pour les locaux o                                         | EST ABC > Mos attestations à envo<br>on de consommatio<br>d'habitation, les dépendances, les re | yer > Installation de conso<br>on à usage doi<br>emises, etc. | mmation à usage domostique<br>mestique               | 🛞 Retour 🥥 Er                                                                                                    | nregistrer                                                                                                    |
|---------------------------------------------------------------------------------------------|-------------------------------------------------------------------------------------------------|---------------------------------------------------------------|------------------------------------------------------|----------------------------------------------------------------------------------------------------|----------------------------------------------------------------------------------------------------|
| Installati<br>Typologie de lieu<br>Meison, Appartu<br>Opération<br>Nom du site*<br>TEST ABC | on électrique e                                                                                 | Propriétaire /<br>SB<br>Lot                                   | Maître d'ouvrage *<br>Complément d'adresse           |                                                                                                    | Cet assistant se manifeste sous la forme d'un<br>petit pop-up situé en bas à droite de la page de<br>navigation, intitulé <b>« Messages du Consuel »</b> .<br>Il vous guide en indiquant les champs<br>obligatoires à remplir afin de faire évoluer vos<br>attestations du statut <b>« À compléter</b> » au<br>statut <b>« Prêt à l'envoi</b> ». |
| Code postal •<br>31000<br>Bâtiment                                                          | Commune *<br>TOULOUSE                                                                           |                                                               | Coordonnées de géolocalisation<br>43.582489/1.468825 |                                                                                                    | Une fois ce statut atteint, cela signifie que vos<br>Attestations sont correctement remplies et<br>prêtes à être envoyées pour VISA.                                                                                                    |
| Mise en s<br>Référence du poi<br>00000000000                                                | service demandée au gestionnaire de<br>nt de livraison fournie par le G.R.D (f<br>0000          | e réseau de distribution d'é<br>PDL/PRM)                      | Hectricité (G.R.D)                                   | Message du Consuel<br>A compléter<br>Veuilloz complétor los champs requis af<br>votre formulaire d'attestation de confor<br>() Typologie de lieu | x<br>in de valider<br>mité                                                                                                    |
| Étendue de l'inter<br>Installation neu                                                      | vention •<br>ve, rénovée                                                                        | •                                                             | Version 16.31 12 @CONSUEL 2024                       | Etendue de l'intervention                                                                                                    | 2                                                                                                    |

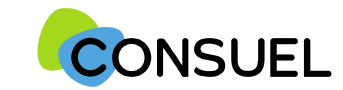

### Comment saisir plus rapidement plusieurs Attestations de Conformité d'un même dossier ?

**Pour une saisie plus rapide de vos Attestations de Conformité jaunes faisant parties d'un même dossier**, vous retrouvez la saisie par modèle, par lot ou via un tableau.

Vous retrouvez ces fonctionnalités dans un dossier, dans le bloc **Mes Attestations à envoyer**. Ces fonctionnalités n'existent que pour les Attestations de Conformité jaunes.

| Mes dos<br>Mes<br>Dossier<br>TEST SE | siers > TEST SEC > Mes attestations à envoyer<br>attestations à envoyer 2<br>c Client<br>TEST | Localisation<br>JEAN<br>31000 TOULOUSI                                                                                                    | =        | Date de<br>11/02/20 | création Pièc<br>125 🕑 | ces-jointes Quant | ité et nature des installations |  |  |
|--------------------------------------|-----------------------------------------------------------------------------------------------|----------------------------------------------------------------------------------------------------|----------|---------------------|------------------------|-------------------|---------------------------------|--|--|
|                                      | Trier par 👻 Ajouter un filtre 👻                                                               |                                                                                                    |          | + Ajo               | ut d'attestatior       | n Envoyer au Co   | onsuel 🛗 🚱 🖬 🚺                  |  |  |
|                                      | 1 Installation de consommation à usage o<br>Localisation<br>JEAN<br>31000 TOULOUSE            | lomestique<br><sub>Lot</sub>                                                                                                    | Bâtiment | Étage               | Porte                  | Nº Attostation    | Plête à l'envoi                 |  |  |
|                                      | 2 Installation de consommation à usage o<br>Localisation<br>JEAN<br>31000 TOULOUSE            | lomestique<br>Lot                                                                                                    | Bâtiment |                     | Porte                  | Nº Attostation    | A compléter                     |  |  |
|                                      |                                                                                               | <ul> <li>Ici, vous retrouvez 3 boutons :</li> <li>① Création de modèles : Préremplissez un modèle et appliquez-le aux attestations de votre choix.</li> <li>② Saisie par lot : Renseignez une seule fois les informations communes pour plusieurs attestations.</li> <li>③ Saisie via tableau : Sélectionnez le nombre d'attestations à remplir, cliquez sur "Saisie en tableur", renseignez les informations dans la grille, puis mettez à jour.</li> </ul> |          |                     |                        |                   |                                 |  |  |

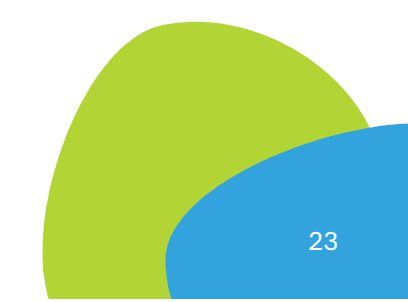

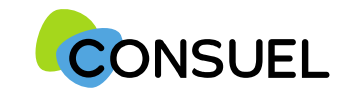

#### Nouveauté importante pour l'envoi des Attestations pour demande de VISA

Cette nouvelle version de monespaceconsuel vous permet de nous envoyer, pour demande de VISA, toutes les Attestations de Conformité, quel que soit leur type, d'un même dossier en une seule fois.
 Cela vous fait gagner du temps et évite les oublis !

Voyons dans les pages suivantes, comment nous envoyer ces Attestations pour demande de VISA.

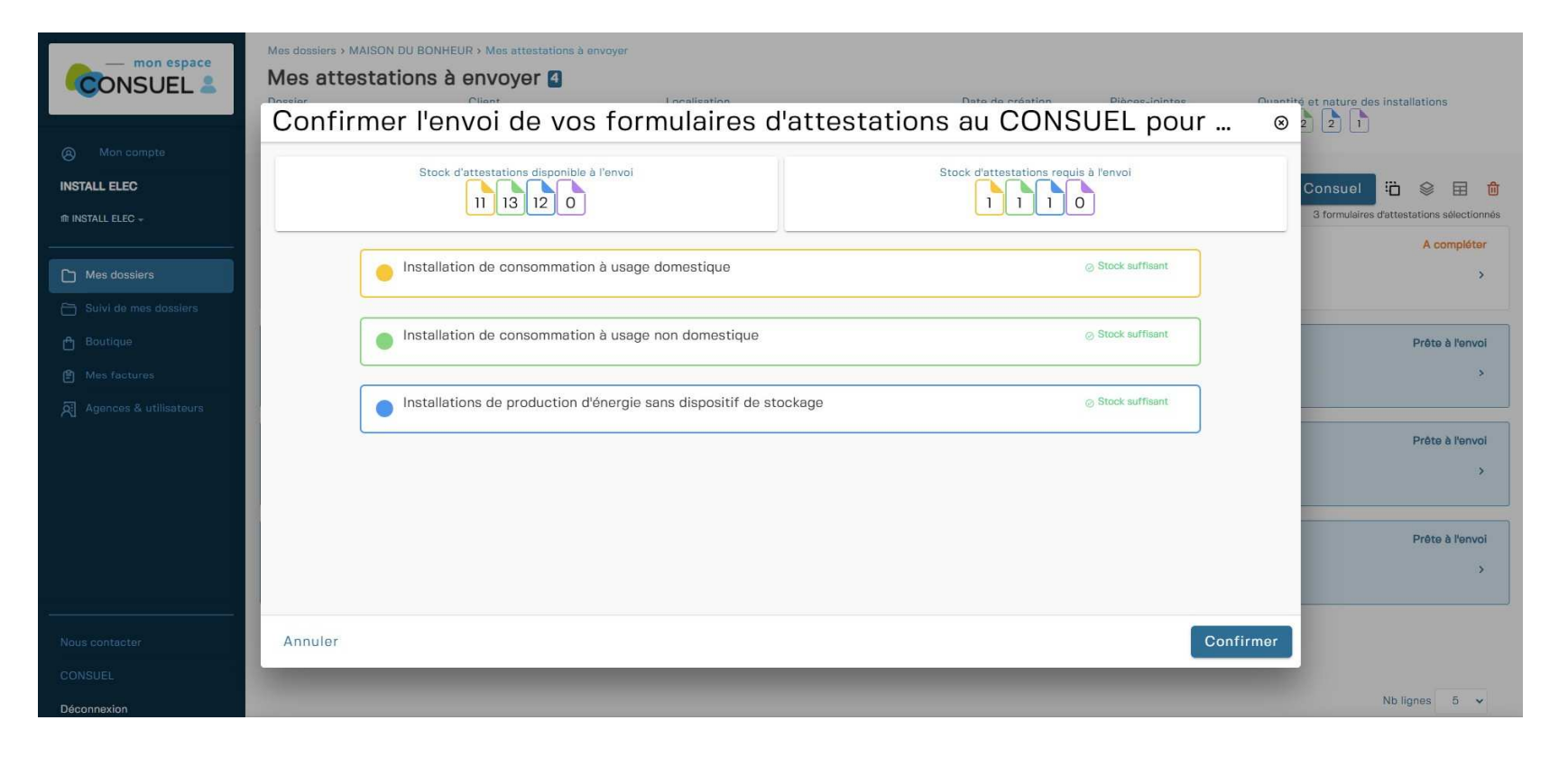

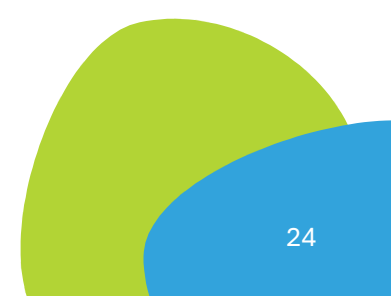

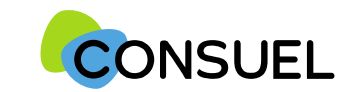

### Comment nous envoyer une Attestation de Conformité pour demande de VISA ?

Vous êtes toujours dans la rubrique Mes Dossiers et vous avez rempli votre ou vos Attestations depuis le bloc **Mes Attestations à envoyer**.

Une fois vos attestations correctement remplies, leur statut passera à "Prête à l'envoi", ce qui déverrouillera le bouton « Envoyer au Consuel ».

La ou les Attestations « Prête à l'envoi » à nous envoyer doivent bien sûr être sélectionnée(s).

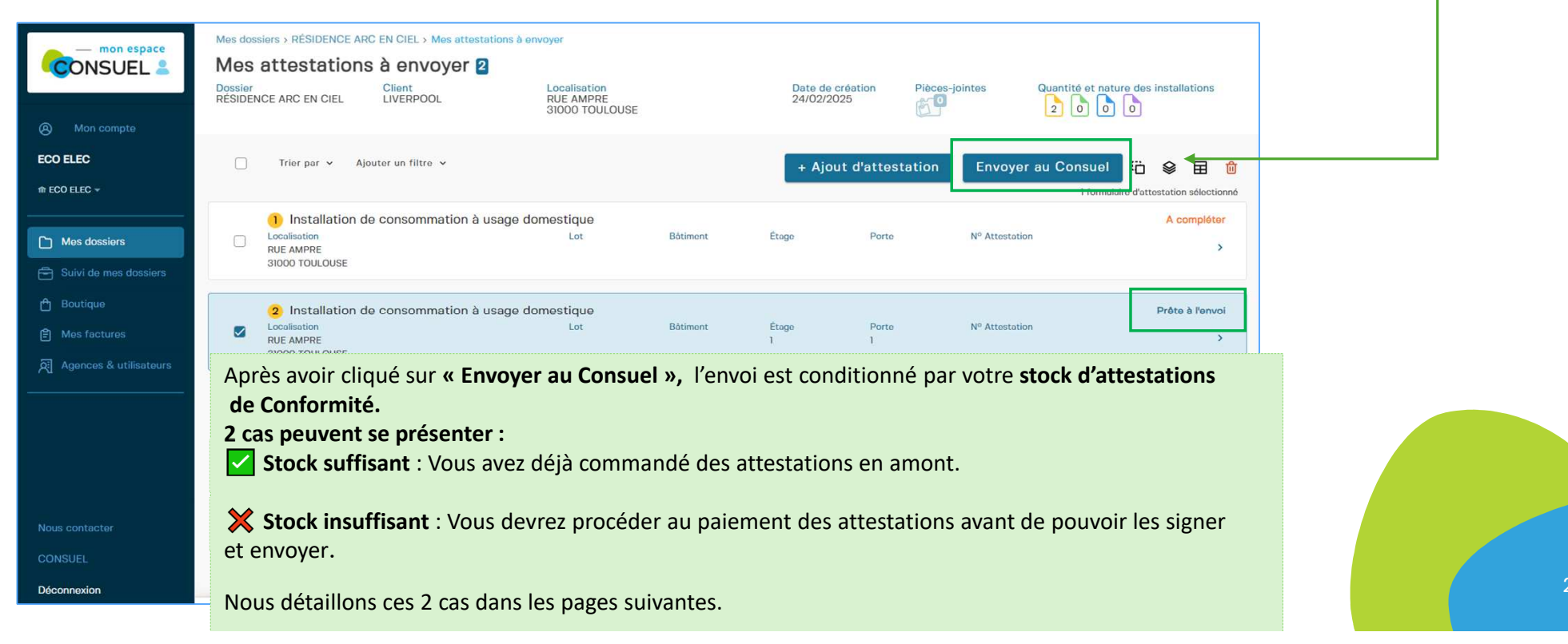

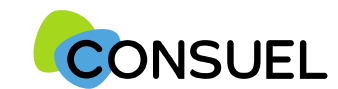

#### **Envoi de vos Attestations de Conformité pour demande de VISA avec des Attestations en stock :** Si votre stock d'Attestations de Conformité est suffisant, le cadre ci-dessous apparaît:

|                                                                                                    |                                                                           |                                                                                                    | Votre stock d'Attestations                                                                                                    | est suffisant :                                                                                                    |                                 |
|----------------------------------------------------------------------------------------------------|---------------------------------------------------------------------------|----------------------------------------------------------------------------------------------------|----------------------------------------------------------------------------------------------------|----------------------------------------------------------------------------------------------------|---------------------------------|
| Confirmer l'envoi de vos formulaires d'atte                                                                                                    | stations au CONSUEL pour VISA                                             | . ®                                                                                                    |                                                                                                    |                                                                                                    |                                 |
| Stock global distrestations                                                                                                    | Stock d'attestations reguls à l'envoi                                     | N                                                                                                    | Remplissez les information<br>visite(s)                                                                                                    | s demandées concerna                                                                                                    | nt d'éventuelle(s)              |
| Installation de consommation à usage domestique.                                                                                                    | ⊘ Stock suffising                                                         |                                                                                                    | Osignez et envoyez-la ou le                                                                                                    | es Attestations                                                                                                    |                                 |
| Stor                                                                                                    | ck suffisant                                                              | Confirmer                                                                                                    | _e message <b>Succès</b> vous indi                                                                                                    | que nous avons bien r                                                                                                    | eçu votre envoi.                |
| Organisation Inspection                                                                                                    | ( <u>)</u> 8                                                              | Signer et Envoyer                                                                                                    | 0                                                                                                    | ⊗                                                                                                    |                                 |
| Il ast possible que l'installation soit inspectée par nos services<br>(déla hélation de à 15 jour hos samoid-dimetrée à ricipition de votre dossier).<br>Votre installation devre être achevée.<br>Avez-vous un empêchement à nous communiquer sur cetta période?<br>(pro-<br>partieur de la communiquer sur cetta période?<br>(pro-<br>nous nous efforcerons de prendre en compte votre contrainte, dans la mesure du possible. |                                                                           | K 1989<br>K 1999<br>K 1999<br>K 1999<br>K 1997<br>K 1997<br>K 1977<br>K 1977<br>K | ATTESTATION<br>DE CONFORMITÉ Installaton de consommation à usage donvestigue                                                                                                    | a Hitekom                                                                                                    |                                 |
| Indiquez ci-deissous les précisions utiles pour accéder au chantier<br>(cealisation, contact pour la visite, code d'accès à l'immedate)                                                                                                    |                                                                           | Advesse<br>CP : 310                                                                                                    | DRESSE DOES CORRESPONDANCES US OF CONTRACTOR US OF CONTRACTOR US OF CONTRA |                                                                                                    |                                 |
| Documents complémentaires pour la visite de votre chantier (plan d'accès / situation, calepinage,<br>(Chéláir un document à joindre en cliquant pais confirmer votre choix en cliquant sur "Swegistrer le fichier" pour insérer                                                                                                    | autres) :<br>votre document dans la liste des plèces jointes enregistrões | Mail: etc                                                                                                    |                                                                                                    |                                                                                                    |                                 |
| Plan d'accès / Plan de situation<br>(me maximum. Jpg. Png. Pdf)                                                                                                    |                                                                           | Mise en s<br>⊃Siou<br>Nom du p<br>Nom du p                                                                                                    | ervice demande au gestionnaire de ritiseau de distribution d'électricité (G.R.D.) *: 38 NON 🖾 OUI<br>: Référence du point de livration fournie par le G.R.D. :                                                                                                    |                                                                                                    |                                 |
| Colepinage<br>(Imo maximum, Jpg, Peg, Pdf)                                                                                                    |                                                                           | Båt. Colle<br>Adresse *                                                                                                    | ctrf - 10 OUI 0 Stou: Immedia - Cage : Etage Porte :     N: Etage - Porte :     N:                                                                                                    |                                                                                                    |                                 |
| (timo maximum. Jpg. Prog. Pdf)                                                                                                    |                                                                           | De confirme accepter le règlement d'intervent<br>transmis au CONSUEL après signature.<br>En cas de visite du CONSUEL, je m'engage à c<br>électrique sous tension avec présence d'au mu<br>l'attente des travaux correctifs.                                                                                                    | on du CONSUEL et ses fiches techniques, ainsi que les conditions générales de vente, e<br>ansulter le rapport de visite dés sa mise à disposition (notifiée par un courriel de nos se<br>ains une non-conformité, je m'engage à prendre sans délai les dispositions nécessaires                                                                                                    | t déclare exact le document ci-dessus qui sera<br>ervices). Si ce rapport concerne une installation<br>pour éviter tout sinistre d'origine électrique dans |                                 |
| Précédent                                                                                                    | Enregistrer                                                               |                                                                                                    | NORER ST ENVOYER                                                                                                    |                                                                                                    |                                 |
|                                                                                                    |                                                                           |                                                                                                    |                                                                                                    | Succès                                                                                                    |                                 |
|                                                                                                    |                                                                           |                                                                                                    |                                                                                                    | Votre attestation a bien é                                                                                                    | té réceptionnée par le CONSUEL. |

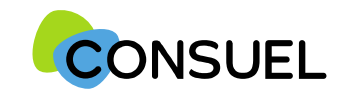

#### **Envoi de vos Attestations de Conformité pour demande de VISA sans Attestations en stock :** Si votre stock d'Attestations de Conformité est insuffisant, le cadre ci-dessous apparaît:

| Confirmer l'envoi de vos formulaires d'attestations au CONSU<br>Stock global d'attestations<br>27.3 3<br>Installation de consommation à usage non domestique<br>Installation de consommation à usage non domestique<br>ATTENTION                                                                                                    | J ©                               | Votre st<br>Le systè<br>envoi. Vous<br>Remplis                                                                                                    | tock d'Attestations est insuffisant :<br>me calcule le nombre d'Attestations dont vous avez besoin pour cet<br>devez payer par carte bancaire et <b>Confirmer</b> votre achat.<br>sez les informations demandées concernant d'éventuelle(s) visite(s)                                                                                                    |
|----------------------------------------------------------------------------------------------------|-----------------------------------|----------------------------------------------------------------------------------------------------|----------------------------------------------------------------------------------------------------|
| Vedellez régulariser votre stock event de pouvoir continuer votre processur d'unvoi.                                                                                                    |                                   | 3 Signez Le messag                                                                                                    | et envoyez-la ou les Attestations<br>e <b>Succès</b> vous indique nous avons bien reçu votre envoi.                                                                                                    |
| Annuler X Stock insuffisant                                                                                                    | antimer                           | Signer et Envoyer                                                                                                    | Comparing and constraints of the stage of the stage |
| Il est possible que l'installation soit inspectée par nos services<br>(dél habitue de 6 J 15 jours hors semedi-dimenche à riception de votre dosser).<br>Votre installation devre âtre achevée.<br>Avez-vous un empéchement à nous communiquer sur catte période?<br>(pas disposible k kndi, en congis du au, chemiér accessible à parté du)<br>Nous nous efforcerons de prendre en compte votre contrainte, dans la mesure du possible.                                 |                                   |                                                                                                    | Date Miss     Bit Missel     Fact: Missel Wissel     Missel Wissel Wis                                       |
| Indiquez ci-dessous los prócisions utiles pour accéder au chantier Pécellastica, conter pour la visita, code dhecela a frameutés]  Documents complémentaires pour la visita de votre chantier (plan d'accés / situation, calepinage, autres) : [Cholair un document à joindre en cliquent puis confirmer votre chait en dispant sur "Enregistrer la fichier" pour insierr votre document dans la liste de  Pinn d'accés / Pian de situation [mo maximum. Jpp, Prog. Pdf] | ns plägnes johnten envergisträdes | De confirme acceptor la nègler<br>transmis au CORSUL, après au<br>En cas de visite de CORSUL,<br>électrique sous tension avec ;<br>l'attente des transac correcti | It les en arros demande a gestormare de relace de distribuir d'exclored (GAD) *: @ NON       2 QUI         In est envision four populare la constantiation *: [IST]       Batter envision four populare la constantiation *: [IST]         Non et propettare e for instantiation *: [IST]       Capetine envision out populare envision out populare envision envision envisinte envision envision envision envision envision envisi                                                                                                    |
| Calepinage (Inno maximum, Jpg, Png, Pdf)  Autres (Inno maximum, Jpg, Png, Pdf)                                                                                                    |                                   |                                                                                                    |                                                                                                    |

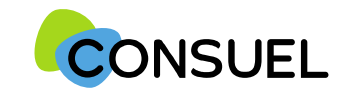

### Visualisation des Attestations de Conformité envoyées dans un dossier :

Une fois les Attestations de Conformité envoyées, elles basculent dans le bloc Mes Attestations envoyées. Dans ce second bloc, les Attestations sont affichées en consultation, avec le statut : Envoyée le JJ /MM/AAAA

| mon espace     ONSUEL                                       | Mee dossiers > RÉSIDENCE ARC EN CIEL<br>RÉSIDENCE ARC EN CIEL<br>Client LIVERPOOL<br>LIVERPOOL<br>CLIENT<br>CLIENT | Date de création<br>24/02/2025                                                    | Pièces-jointes                                           | Quantité et nature des ins                                    | tallations                                                      |                                 |                                      |
|-------------------------------------------------------------|----------------------------------------------------------------------------------------------------|-----------------------------------------------------------------------------------|----------------------------------------------------------|---------------------------------------------------------------|-----------------------------------------------------------------|---------------------------------|--------------------------------------|
| # ECO ELEC +                                                | Mes attestations à envoyer 1                                                                                                    |                                                                                   |                                                          | 3                                                             | Action requise >                                                |                                 |                                      |
| Mes dossions  Suivi de mes dossiens  Boutique  Mes factures | Mes attestations envoyées                                                                                                    | Mes dossiers > RÉSIDENCE ARC EN CIEL > N<br>Mes attestations envoye               | es attestations envoyées<br>Secs 1                       |                                                               | >                                                               |                                 |                                      |
| 쥕 Agences & utilisateurs                                    | Mon compte     ECO ELEC                                                                                                    | Dossier<br>RÉSIDENCE ARC EN CIEL<br>Trier par ~ Ajouter un filtre ~               | Locali<br>RUE A<br>31000                                 | sation<br>MPRE<br>TOULOUSE                                    | Date de création<br>24/02/2025                                  | Pièces-jointes                  | Quantité et nature des installations |
| Nous contactor<br>CONSUEL                                   | Interfective text of the text of the text of the text of the text of the text of text of t                                                                                                    | 2 Installation de consommation à u<br>Localisation<br>RUE AMPRE<br>31000 TOULOUSE | isage domestique<br>Lot                                  | Bâtiment                                                      | Étago Porte<br>1 1                                              | Nº Attestation<br>6012500000051 | Envoyée le 24/02/2025                |
| Deconnexion                                                 | 은 Boutique<br>은 Mes factures<br>원 Agences & utilisateurs                                                                                                    | Cela confirme que vo<br>Le traitement du dos<br>Vous suivrez l'évolut             | s actions ont<br>sier est désorr<br><b>on de son tra</b> | été effectuées<br>nais pris en ch<br>i <b>tement à la r</b> i | avec succès.<br>arge par nos serv<br>u <b>brique Suivi de</b> I | rices.<br><b>mes Dossiers.</b>  |                                      |

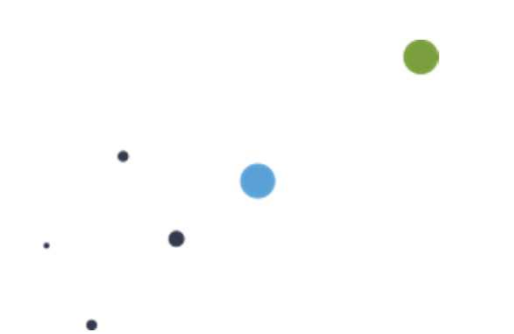

Nouveau et pratique ! La rubrique « Suivi de mes dossiers » vous permet de suivre l'avancement du traitement des Attestations de Conformités que vous nous avez adressées pour demande de VISA. Vous retrouvez toutes les informations relatives à un dossier à un seul endroit !

Vous retrouvez notamment :

- Les courriers que nous vous adressons
- Les avis de nos visites

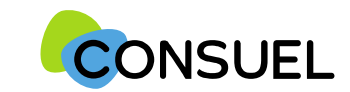

#### Que retrouvez-vous dans la rubrique Suivi de mes dossiers ?

Lorsque nous commençons à traiter les Attestions de Conformité que vous nous avez envoyées, vous les retrouvez dans des sous-dossiers à la rubrique "Suivi de mes dossiers".

Vous retrouvez pour chaque sous-dossier, les informations suivantes :

- Le nouvel intitulé du sous-dossier qui est : le nom du client + le nom du site
- La référence CONSUEL de votre sous-dossier
- Localisation de votre chantier
- La date de réception par nos services de vos Attestations de Conformité
- Les courriers que nous vous adressons relatifs au traitement de ce sous-dossier.

|                                                     | Mon espa<br>Suivi | de mes dossiers 4                     |                 |                              |                    |           |                |        |                                                                            |
|-----------------------------------------------------|-------------------|---------------------------------------|-----------------|------------------------------|--------------------|-----------|----------------|--------|----------------------------------------------------------------------------|
| Mon compte                                          | Trier par         | ✔ Ajouter un filtre ✔                 |                 |                              |                    |           |                |        |                                                                            |
| INSTALL ELEC                                        |                   | Dossier                               | Référence       | Localisation                 | Date de réception  | Courriers |                |        |                                                                            |
| ŵ INSTALL ELEC →                                    | 0                 | MR JEAN DUPONT MAISON DU<br>BONHEUR   | 25P0750006-2    | 21 RUE AMPERE 75116 PARIS 16 | 27/02/2025         | é         | Action requise | >      |                                                                            |
| Mes dossiers     Suivi de mes dossiers     Boutique |                   | MR JEAN DUPONT MAISON DU<br>BONHEUR   | 25P0750006-1    | 21 RUE AMPERE 75116 PARIS 16 | 27/02/2025         | 2         |                | >      |                                                                            |
| 🖻 Mes factures                                      |                   | MR JEAN DUPONT MAISON DU<br>BONHEUR   | 25P0750005-1    | 21 RUE AMPRE 75017 PARIS 17  | 26/02/2025         | <b>*</b>  |                | >      | Allez à la page suivante pour savoir ce<br>que l'on retrouve dans un sous- |
|                                                     |                   | MME SARA JEAN BÂTIMENT ARC EN<br>CIEL | 25A0320006-1    | RUE GARE 32000 AUCH          | 26/02/2025         | <b>_</b>  |                | >      | dossier                                                                    |
|                                                     |                   | Si votre envoi                        | a comporté pl   | usieurs types d' Attestat    | tions de Conformit | té, vous  |                |        |                                                                            |
| Nous contacter                                      |                   | visualisez ici p                      | iusieurs lignes | (sous-aossiers) pour ce      | aossier.           |           |                |        |                                                                            |
| CONSUEL<br>Déconnexion                              |                   |                                       |                 |                              |                    |           | Nb lign        | es 5 🗸 | 30                                                                         |

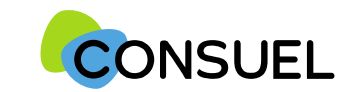

#### Que retrouvez-vous dans un sous-dossier ?

Dans un sous-dossier, vous retrouvez, en haut, le nouvel intitulé du sous-dossier et 4 blocs distincts:

- Mes Attestations en cours de traitement
- Mes Attestations traitées et/ou archivées
- Mes visites
- Mes courriers.

4. Suivi de mes dossiers

| Mon compte                 | Suivi de mes dossiers > LIVERPOOL RÉSIDENCE ARC EN CL25T0310011-1<br>LIVERPOOL RÉSIDENCE ARC EN CIEL<br>Dossier LIVERPOOL RÉSIDENCE ARC EN CIEL<br>Sous-dossier LIVERPOOL RÉSIDENCE ARC EN CIEL<br>Sous-dossier<br>LIVERPOOL RÉSIDENCE ARC EN CIEL<br>Sous-dossier<br>LIVERPOOL RÉSIDENCE ARC EN CIEL<br>LIVERPOOL RÉSIDENCE ARC EN CIEL<br>Sous-dossier<br>LIVERPOOL RÉSIDENCE ARC EN CIEL<br>Sous-dossier<br>LIVERPOOL RÉSIDENCE ARC EN CIEL<br>Sous-dossier<br>LIVERPOOL RÉSIDENCE ARC EN CIEL<br>Sous-dossier<br>LIVERPOOL RÉSIDENCE ARC EN CIEL<br>Sous-dossier<br>LIVERPOOL RÉSIDENCE ARC EN CIEL<br>Sous-dossier<br>LIVERPOOL RÉSIDENCE ARC EN CIEL<br>Sous-dossier<br>LIVERPOOL RÉSIDENCE ARC EN CIEL<br>LIVERP |   |
|----------------------------|----------------------------------------------------------------------------------------------------|---|
| ECO ELEC<br>☆ ECO ELEC →   | Mes attestations en cours de traitement                                                                                                    | > |
| Mes dossiers               | Mes attestations traitées (visées et/ou archivées) 0                                                                                                    | > |
| Boutique                   | Mes visites 0                                                                                                    | > |
| Mes factures               | Mes courriers 0                                                                                                    | > |
| کتا Agences & utilisateurs |                                                                                                    |   |
|                            |                                                                                                    |   |
|                            |                                                                                                    |   |
| Nous contacter             |                                                                                                    |   |
| CONSUEL                    |                                                                                                    |   |
| Déconnexion                |                                                                                                    |   |

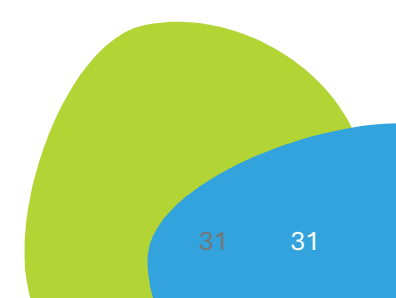

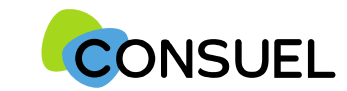

### Que retrouvez-vous dans Mes Attestations en cours de traitement ?

Dans Mes Attestations en cours de traitement d'un sous-dossier, vous retrouvez les Attestations qui sont en cours de traitement par nos services. Toutes ces Attestations ont le statut « Réceptionnée + date de réception »

| Mon compte                                                  | Suivi de mes dossiers > LIVERPOOL RÉSIDENCE ARC EN CL2510310011-1 LIVERPOOL RÉSIDENCE ARC EN CIEL Dossier LIVERPOOL RÉSIDENCE ARC EN CIEL Sous-dossier LIVERPOOL RÉSIDENCE ARC EN CIEL Sous-dossier SID00 TOULO | JSE                                           | Date d'enregistrement Quantité et nature des installations<br>24/02/2025                                                                                                    |              |
|-------------------------------------------------------------|----------------------------------------------------------------------------------------------------|-----------------------------------------------|----------------------------------------------------------------------------------------------------|--------------|
| ECO ELEC<br>@ ECO ELEC +                                    | Mes attestations en cours de traitement 1<br>Mes attestations traitées (visées et/ou archivées) 0                                                                                                    | mon espace                                    | Suivi de mes dossiers > LIVERPOOL RÉSIDENCE ARC EN CL25T0310011-1 > Mes attestations          Dessier       LiverPool résidence arc en ciel       Sous-dossier       Localisation       Date d'enregistrement       Quantité et nature des installations         LiverPool résidence arc en ciel       Sous-dossier       Localisation       RUE AMPRE       24/02/2025       Quantité et nature des installations |              |
| Mes dossiers  Suivi de mes dossiers  Boutique  Nes features | Mes visites 0                                                                                                    |                                               | Trier par v     Ajouter un filtre v     Renvoyer au Con       Installation de consommation à usage domestique     Réceptionnée le 24/02/2                                                                                                    | suel<br>2025 |
| ନ୍ତି Agences & utilisateurs                                 | Mes courriers 0                                                                                                    | Mes dossiers  Suivi de mes dossiers  Boutique | s                                                                                                    |              |
|                                                             |                                                                                                    | 편 Mes factures<br>원 Agences & utilisateurs    | Si nous attendons une correction de votre part sur une Attestation                                                                                                    |              |
| Nous contacter<br>CONSUEL<br>Déconnexion                    |                                                                                                    |                                               | en cours, la mention "À Corriger" apparaîtra également dans cette section.                                                                                                    |              |
|                                                             |                                                                                                    | Nous contacter<br>CONSUEL<br>Déconnexion      | Nb lignes 5                                                                                                    | ~            |
|                                                             |                                                                                                    |                                               | Version 1212 😿 @CONSUEL 2024                                                                                                    |              |

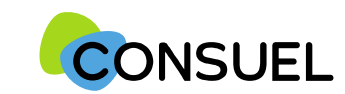

### Comment corriger et renvoyer une Attestation de Conformité pour VISA ?

#### Le statut d'une Attestations en cours de traitement mentionne « À corriger » :

- Cliquez sur cette Attestation et prenez connaissance du message que nous vous avons adressé
- Effectuez les corrections demandées
- Enregistrez l' Attestation jusqu'à l'obtention du statut « Prête à l'envoi ».
- Cliquez sur le bouton [Renvoyer au CONSUEL ] pour finaliser le processus
- Une fois renvoyée, nos services reprendront à nouveau le traitement de cette Attestation.

| — mon espace          | Suivi de mes dossiers > CC HABILOG LOTISSEMENT25S0220001-1 > Mes attestations                                                                                                    |                                                                                                    |
|-----------------------|----------------------------------------------------------------------------------------------------|----------------------------------------------------------------------------------------------------|
| CONSUEL &             | Mes attestations en cours de traitement 1                                                                                                    | 2C-2550220001-15 Mes attastations 5                                                                                         |
|                       | Dossier         Sous-dossier         Localisation         Date d'enregistreme Quantité et nature des installa           CC HABILOG LOTISSEMENT         2500220001-1         22000 ST BRIEUC         15/01/2025                                                                                                    | itions i domestique                                                                                                    |
| Mon compte            | ARC                                                                                                    | Imation à usage non domestique                                                                                              |
| ELEC SOLUTION         | Trier par V Ajouter un filtre V Renvover au Cons                                                                                                    | suel                                                                                                    |
|                       |                                                                                                    |                                                                                                    |
|                       | Attention, vous devez corriger l'ensemble des attestations dans cette rubrique afin d'obtenir le statut "Prête à l'envoi", ce qui permettra de débloquer le bouton "Renvoyer                                                                                                    | au at/ou public ~ Culture (céréales, légumes, fruits, vins,) & irrigation (po ~                                             |
| Mes dossiers          | Consue!"                                                                                                    | Pronriétaire / Maitre rfniwrang *                                                                                           |
| Suivi de mes dossiers | Installation de consommation à usage non domestique     A corri                                                                                                    | iger × CC HABILOG ×                                                                                                    |
| 🖰 Boutique            | Localisation         Lot         Bâtiment         Etage         Porte         N° Attestation           22000 ST BRIEUC         60225000000009         60225000000009         60225000000009         60225000000009         60225000000009         60225000000009         60225000000009         60225000000009         60225000000009         60225000000009         60225000000009         60225000000009         60225000000009         60225000000009         60225000000009         60225000000009         60225000000009         602250000000009         602250000000009         602250000000009         602250000000009         602250000000009         602250000000009         602250000000009         602250000000009         602250000000009         6022500000000000000         602250000000000000000000000000000000000 | Lot Complément d'adree ~                                                                                                    |
| Mes factures          |                                                                                                    | Message du Consuel ×                                                                                                    |
|                       |                                                                                                    | Retour pour correction Sans PJ chantiet≕r ni PJ<br>Coordonnées de gé<br>de votre domande de correction. L                   |
|                       | 22000 × ST BRIE                                                                                                    | 48.50/24/-2.7594                                                                                                    |
|                       | IGH (Immeuble de grand                                                                                                    | de hauteur, voir R122-2 du code de la construction et de l'habitation) * Veuillez vérifier l'exactitude de vos données puis |
|                       | Mise en service demand                                                                                                    | dée au gestionnaire de réseau de distribution d'électricité (G.R.D)                                                         |
|                       |                                                                                                    | Version 1.7.9 17 CONSUEL 2024                                                                                               |

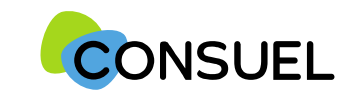

Quantité et nature des installations

1

Date d'enregistrement 24/02/2025

### Où trouver mon Attestation de Conformité visée et comment la télécharger ?

#### Vous retrouvez votre Attestation visée dans un sous-dossier dans Mes Attestations traitées :

Elle porte le statut « Visée le JJ/MM/AAAA ». Pour la télécharger, vous devez :

- 1. La sélectionner
- Cliquez sur le bouton « Télécharger » 2.
- 3. Choisissez le format de téléchargement PDF ou ZIP
- 4. Cliquez sur « Confirmer »

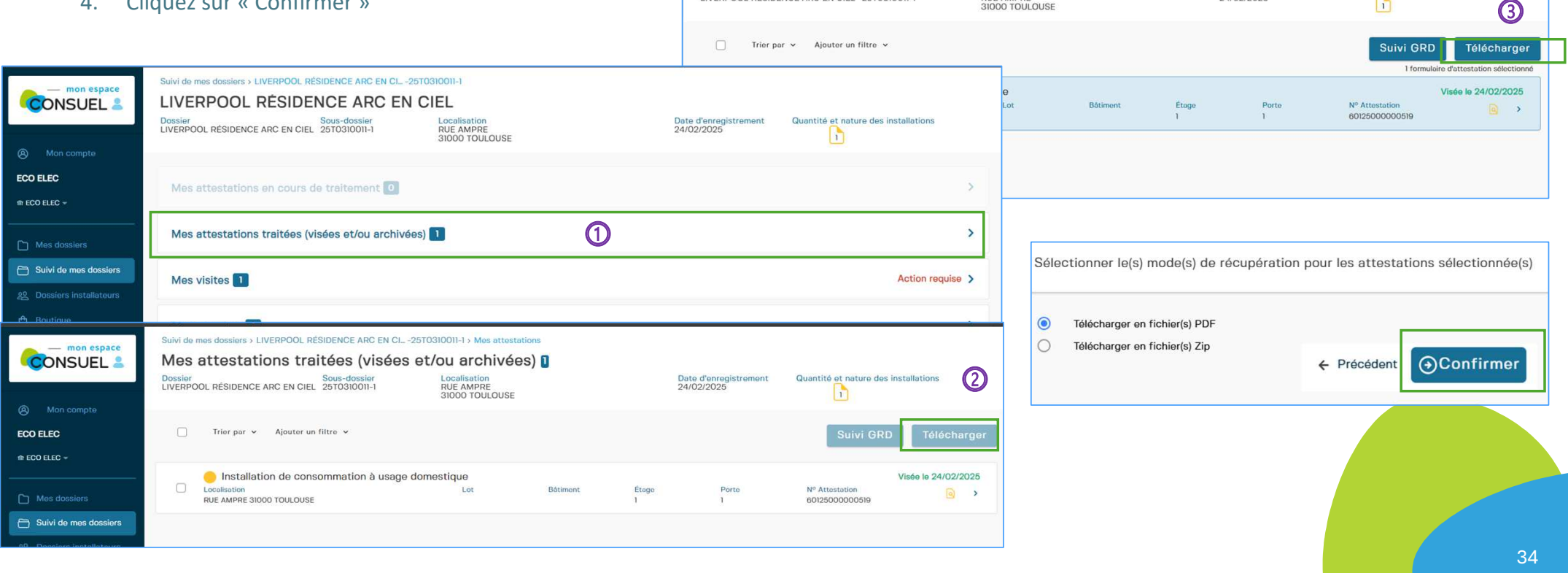

Dossier LIVERPOOL RÉSIDENCE ARC EN CIEL 25T0310011-1

Suivi de mes dossiers > LIVERPOOL RÉSIDENCE ARC EN CL. -25T0310011-1 > Mes attestation

Mes attestations traitées (visées et/ou archivées)

Localisation RUE AMPRE

31000 TOULOUSE

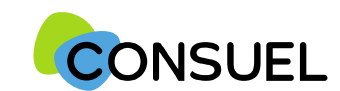

### Où trouver les informations de la visite d'inspection liée à mon sous-dossier ?

Pour consulter toutes les informations relatives à une visite d'inspection, rendez vous dans le détail d'un sous-dossier lié à la visite.

| CONSUEL 2                                                                                | Suivi de mes dossiers > LIVERPOOL<br>LIVERPOOL RÉSID<br>Dossier<br>LIVERPOOL RÉSIDENCE ARC EN C    | RÉSIDENCE ARC EN CL -2<br>ENCE ARC EN<br>Sous-dossier<br>IEL 25T0310011-1 | CIEL<br>Localisation<br>RUE AMPRE<br>31000 TOULOUSE                                                                           |                              | Date d'enregistrement<br>24/02/2025                         | Quantité et nature des ir      | nstallations |        |
|------------------------------------------------------------------------------------------|----------------------------------------------------------------------------------------------------|---------------------------------------------------------------------------|----------------------------------------------------------------------------------------------------|------------------------------|-------------------------------------------------------------|--------------------------------|--------------|--------|
| Mon compte  ECO ELEC  m ECO ELEC +  Compte descions                                      | Mes attestations en cours                                                                          | s de traitement <b>O</b><br>(visées et/ou archivée                        | 95) 1                                                                                                    |                              |                                                             |                                |              | >      |
| Suivi de mes dossiers     Suivi de mes dossiers     Dossiers installateurs     Anno 2000 | Mes visites 1                                                                                      |                                                                           |                                                                                                    |                              |                                                             |                                | Action requ  | iise > |
| Bootique     Mes factures     Agences & utilisateurs                                     | Mes courriers 1                                                                                    |                                                                           |                                                                                                    |                              |                                                             |                                | Action requ  | lise > |
| CONSUEL &                                                                                | Suivi de mes dossiers > LIVERPOOL RÉS<br>Mes visites<br>Dossier<br>LIVERPOOL RÉSIDENCE ARC EN CIEL | IDENCE ARC EN CL25T031<br>Sous-dossier<br>25T0310011-1                    | 0011-1 » Mos visitos<br>Localisation<br>RUE AMPRE<br>30000 TOULOUSE                                                           | Date d'en<br>24/02/20        | registrement Quanti<br>25                                   | té et nature des installations |              |        |
| Mon compte  ECO ELEC  # ECO ELEC +                                                       | Nº de visite<br>T0250600003<br>Résultat de visite<br>Résliste avoc observation                     | Statut de visite<br>Visite terminée                                       | Inspecteur<br>RODRIGO DEL POZO YANN                                                                                           | Date de visite<br>07/02/2025 |                                                             | Heure visite<br>00:00          |              |        |
| Mes dossiers  Suivi de mes dossiers  Boutique  Mes factures  Accorree & utilisateure     | Rapport de visite                                                                                  |                                                                           | Réglement contrôle renouvelé 2nde visite<br>Numéro de facture ME26F8000012<br>Focture réglée to 25/02/2025<br>Montant 23233 6 |                              | Déclaration de mise en co<br>Rédiger votre déclaration de m | onformité<br>Ise en conformité |              |        |
| XI Agences & traisateurs                                                                 |                                                                                                    |                                                                           |                                                                                                    |                              | Vous de                                                     | vez signer la déclaration      |              |        |

Dans la section **"Mes Visites"**, vous trouvez toutes les informations nécessaires pour suivre l'avancement de votre inspection. Vous voyez votre visite affichée avec : • **Un numéro de visite** (à communiquer au Consuel en cas de besoin). • **Le statut de la visite**.

- Le nom de l'inspecteur assigné.
- La date et l'heure de l'inspection.
- Le résultat de la visite.

Ces informations sont mises à jour en temps réel.

Vous pouvez consulter le **rapport d'inspection**. En cas de mise en conformité, vous êtes invité à signer la demande également depuis cette section.

#### Et nouveauté :

En cas de contre-visite, le paiement peut être effectué directement depuis cette section.

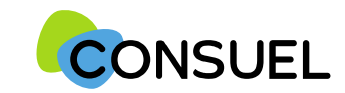

#### Il existe 3 statuts de visite possibles:

- Visite prévue : nous avons traité votre sous-dossier et avons décidé de le mettre en visite. Ce statut va évoluer dans les jours qui vont suivre pour se transformer en visite planifiée
- Visite planifiée : les informations sont plus précises, vous retrouvez la date et l'heure de la visite ainsi que le nom de l'inspecteur qui la réalisera
- Visite terminée : la visite a été réalisée, un rapport de visite a été généré

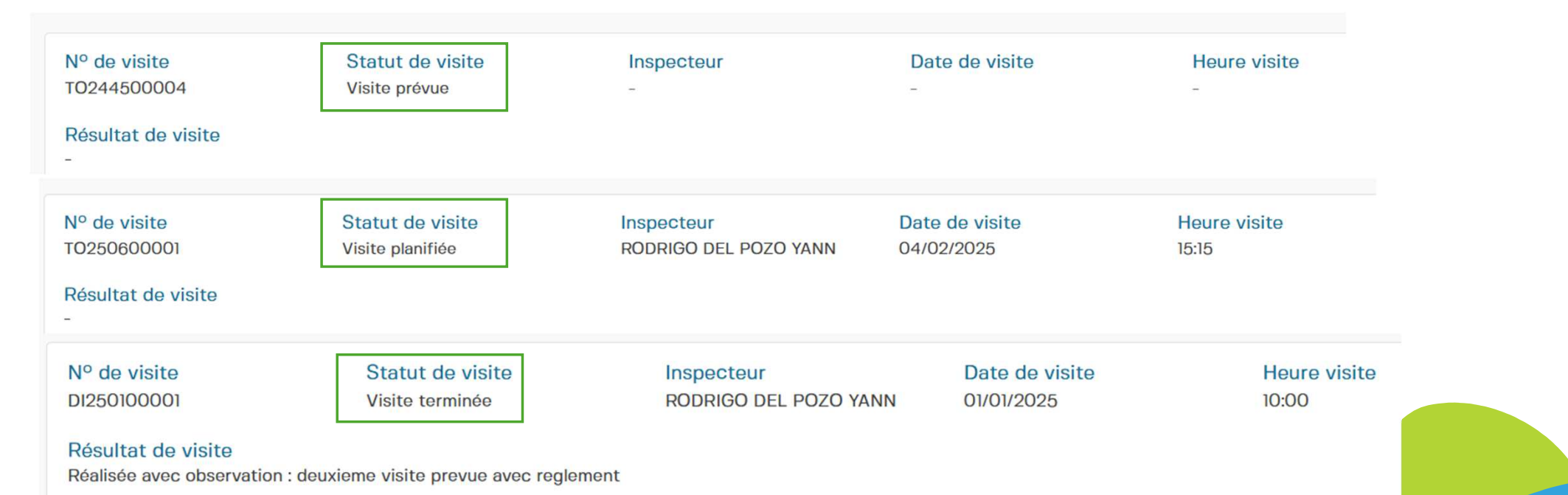

# CONSUEL

#### Que se passe-t-il après une visite ?

Après une visite, nous générons un rapport de visite. Vous le retrouvez à la rubrique Mes visites de votre sous-dossier et plusieurs cas de figure peuvent se présenter:

- La visite n'a relevé aucune non-conformité : vous pouvez télécharger le rapport de visite conforme dans la section dédiée.
- La visite a relevé des non-conformités :
  - Nous pouvons vous demander de **remplir une déclaration de mise en conformité** 
    - ou
  - Nous pouvons programmer une seconde visite, dans ce cas le règlement de contrôle renouvelé sera nécessaire.

| Nº de visite<br>DI250100001                              | Statut de visite<br>Visite terminée | Inspecteur<br>RODRIGO DEL POZO YANN                                                                                                  | Date de visi<br>01/01/2025 | te Heure visite<br>10:00                                                      |
|----------------------------------------------------------|-------------------------------------|----------------------------------------------------------------------------------------------------|----------------------------|-------------------------------------------------------------------------------|
| Résultat de visite<br>Réalisée avec observation : deuxie | me visite prevue avec reç           | Jlement                                                                                                    |                            |                                                                               |
| Rapport de visite                                        |                                     | Règlement contrôle renouvelé ou sec<br>visite.<br>Numéro de facture ME25FS000003<br>Facture réglée le 16/01/2025<br>Montant 232,13 € | conde                      | Déclaration de mise en conformité<br>Déclaration signée le 16/01/2025 à 10:46 |

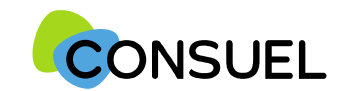

### Où trouver les courriers que nous vous envoyons ?

Nous pouvons être amenés à vous envoyer des courriers en rapport avec le traitement des Attestations de Conformité que vous nous avez envoyées.

Il est important que vous y répondiez pour que notre traitement se poursuive :

- Vous trouvez ces courriers à la rubrique « Suivi de mes dossiers ». La colonne courrier vous indique clairement si un courrier de notre part est en attente pour un sous-dossier en cours.
- Cliquez sur le sous-dossier. Vous trouvez toutes nos correspondances dans le 4<sup>ème</sup> bloc « Mes courriers ».

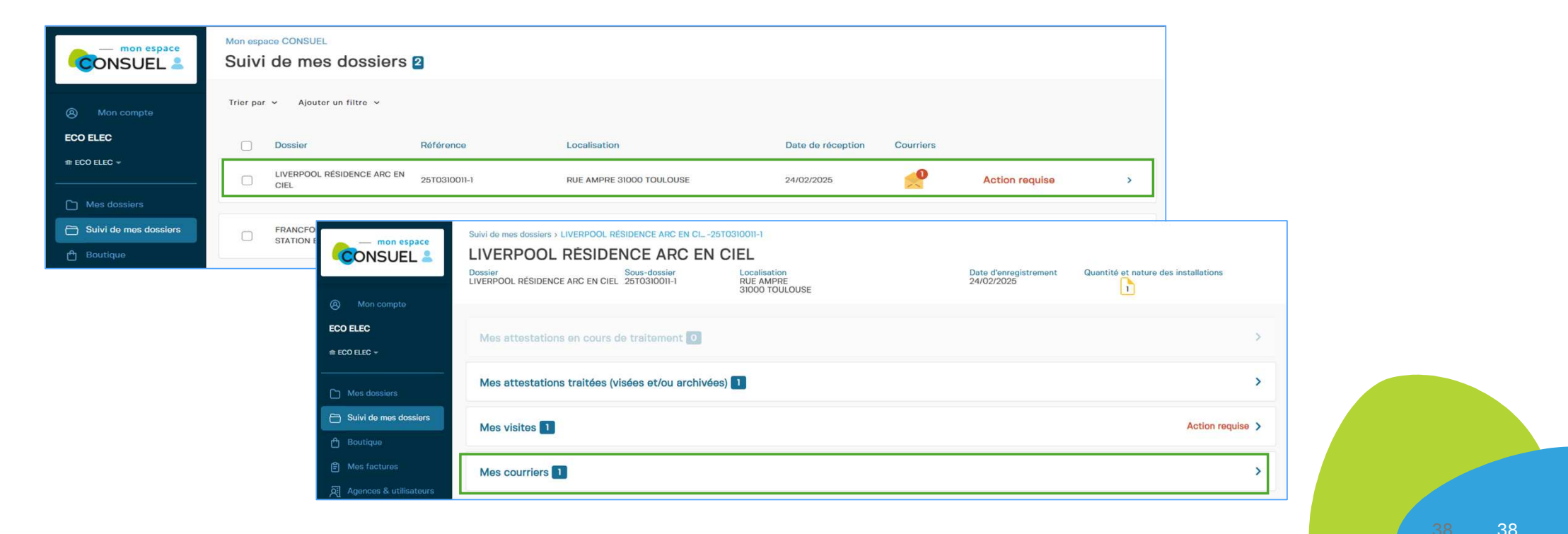

# Gestion de l'achat via la Boutique

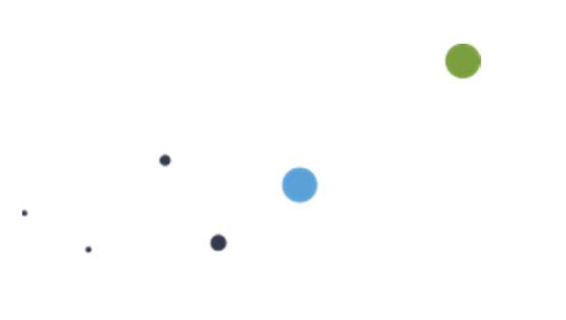

C'est à la r**ubrique Boutique q**ue vous pouvez effectuer vos achats d'Attestations de Conformité avant leur remplissage. Une fois les Attestations achetées, vous les retrouverez dans votre **stock global d'Attestations**. A chaque envoi d' Attestations pour demande de visa, ce stock

sera débité.

5. Gestion de l'achat via la Boutique

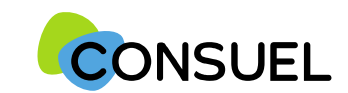

## La Boutique – Votre nouvel espace d'achat

- Sélectionnez le type et le nombre d'Attestations de Conformité souhaités grâce aux boutons 🕂 et 💳
- Acceptez les Conditions Générales de Vente, après les avoir lues
- Cela déverrouille le bouton **Paiement** vous permettant de finaliser votre achat.

| Mon compte                | Stock global d'attestations                                                                                                    | Je confirme avoir pris connaissance des conditions générales de ve                                                                                         | ent                                   |
|---------------------------|----------------------------------------------------------------------------------------------------|----------------------------------------------------------------------------------------------------|---------------------------------------|
| ELEC SOLUTION             | Attestations de conformité électroniques                                                                                                    | Zone géographique     Métropole     Péférence interne                                                                                                    | ×                                     |
| Mes dossiers              | Installations de consommation à usage domestique<br>Pour les locaux d'habitation, les dépendances, les remises, etc.<br>En savoir plus 107,78 € HT unitaire<br>0 + + HT unitaire                                                                                                    | consommation à usage non       Facultatif         t des travaillours ot/ou du public, installation extérioure_       63,23 € HT unitaire         0       - | I <b>T</b>                            |
| Nous contacter<br>CONSUEL | Installations de production d'énergie sans dispositif de stockage       Installations de stockage         Pour l'éolien, le photovoltalque, sans dispositif de stockage de l'énergie électr       Installations de stockage         En savoir plus       180,28 € HT unitaire       En savoir plus         O       -       +         Attestations de conformité papiers | production d'énergie avec dispositif de<br>roltalque, avec dispositif de stockage de l'énergie élect<br>184,38 € HT unitaire<br>0 - +<br>>                 | raphique<br>hantier, afin que<br>hat. |

5. Gestion de l'achat via la Boutique

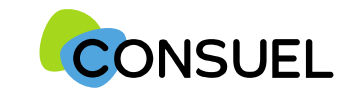

## La Boutique – Validation et paiement sécurisé

- Une fois que vous avez cliqué sur le bouton « Paiement », un écran récapitulatif de vos achats s'affiche
- Un bouton vous permet de passer au paiement de votre commande par carte bancaire, en toute sécurité.

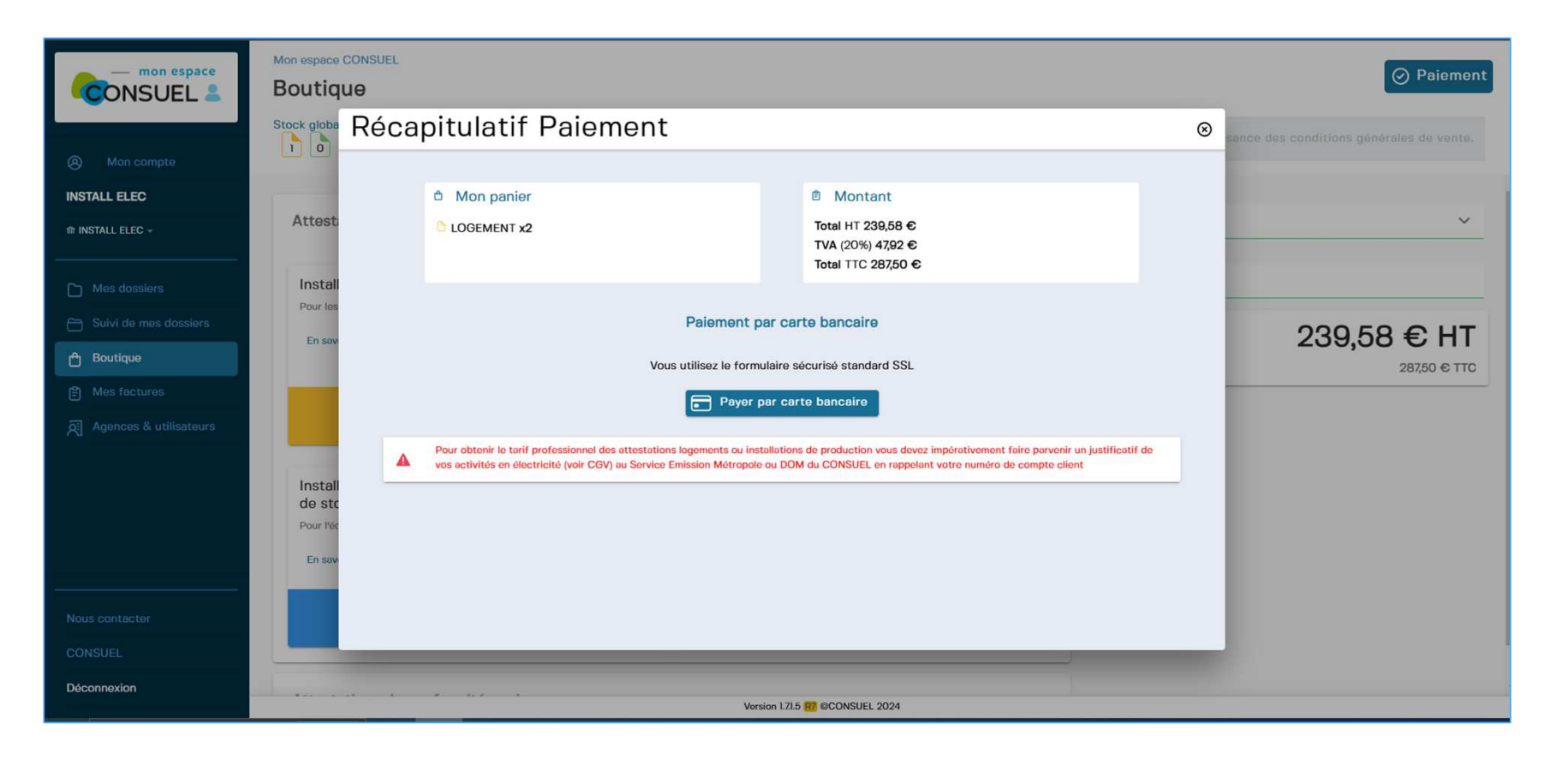

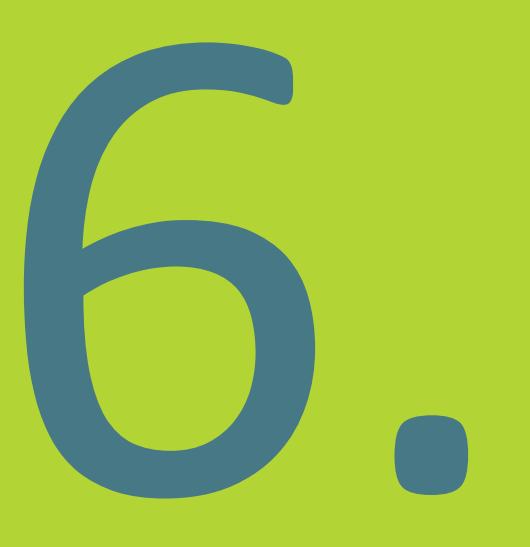

# Gestion des factures

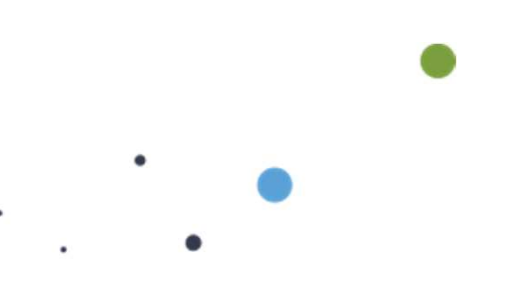

**Nouveau et pratique !** La rubrique **Factures** vous permet de retrouver toutes vos factures de vos commandes à un seul endroit. Vous pouvez les consulter et les télécharger. 6. Gestion des factures

# CONSUEL

## La gestion de vos factures

#### Vos factures s'affichent sous la forme d'un tableau aux colonnes suivantes :

- Numéro de factures
- Montant de la facture
- Date de la commande
- Détails : nature et quantité des Attestations de Conformité facturées

#### Fonctionnalités disponibles :

- Consulter et télécharger vos factures en PDF ou en ZIP.
- **V** Trier et filtrer vos factures pour faciliter vos recherches.
- Voir votre stock global disponible dans votre portefeuille.

| CONSUEL &              | Mon espace CONSUEL<br>Mes factures 3 |             |                 |        |      |
|------------------------|--------------------------------------|-------------|-----------------|--------|------|
| A Mon compte           | Stock global d'attestations          |             |                 |        |      |
| ECO ELEC               | Trier par 👻 Ajouter un filtre 🗸      |             |                 |        | Ê D  |
|                        | Numéro de facture                    | Montant TTC | Date de facture | Détail |      |
| Mes dossiers           | SE25FW000106                         | 228,84 €    | 24/02/2025      |        | به ۱ |
| Suivi de mes dossiers  |                                      |             |                 | 2      |      |
| Boutique     Boutique  | SE25FW000105                         | 199,88 €    | 24/02/2025      |        | ك ≜  |
| Agences & utilisateurs | SE25FW000104                         | 143,75 €    | 24/02/2025      | 6      | ê y  |
|                        |                                      |             |                 |        |      |
|                        |                                      |             |                 |        |      |

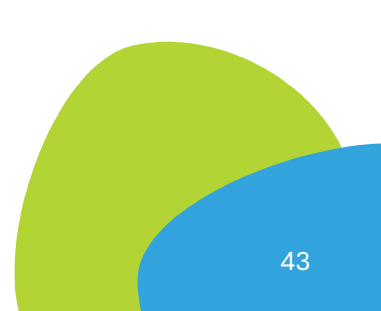

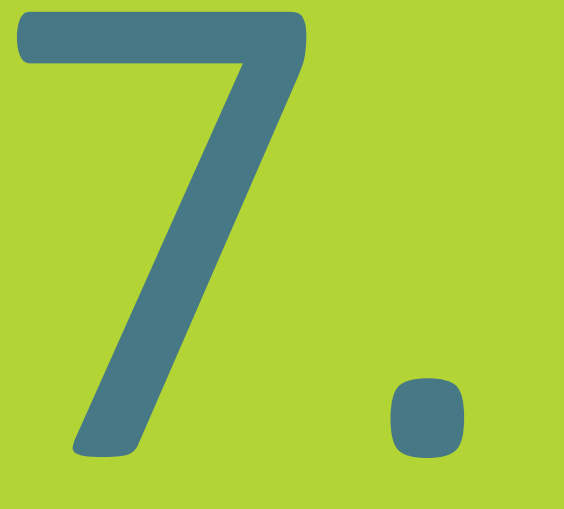

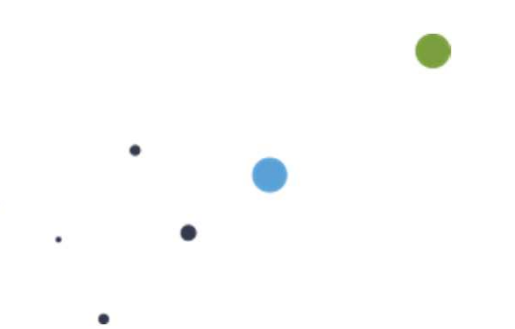

Si vous êtes une entreprise qui a plusieurs agences qui remplissent et nous envoient des Attestations de Conformité, la rubrique **Agences & utilisateurs vous permet :** 

- de créer ces agences et d'y affecter des utilisateurs et des gestionnaires
- d'affecter des Attestations de Conformité à vos agences, si vos achats sont centralisés.

Attention : Par défaut, le siège est créé lors de la création de votre compte professionnel. Nouveau et pratique ! Vous attribuez un profil à chaque utilisateur :

Pour les utilisateurs liés du siège, vous avez le choix entre les profils :

- Gestionnaire de siège
- Confirmé de siège.

Pour les utilisateurs liés à une agence, vous avez le choix entre les profils :

- Gestionnaire d'agence
- Confirmé d'agence.

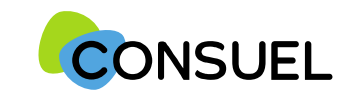

## **Comment utiliser la fonctionnalité Agences & utilisateurs**

#### Par défaut, le siège est créé lors de la création de votre compte professionnel

- Pour créer une nouvelle agence cliquez sur le bouton Nouvelle agence
- Remplissez le formulaire de création de l'agence, en renseignant la raison sociale et les coordonnées.
- Cliquez sur Enregistrer

|                                                                      |                                                                             |                               |                |                                                                                                    |                                                                               |                                                                      | <ul> <li>Stock global d'A</li> <li>Conformité achet</li> <li>non réparti auprès</li> </ul> | Attestations de<br>tées par votre société et<br>s de vos agences. |   |
|----------------------------------------------------------------------|-----------------------------------------------------------------------------|-------------------------------|----------------|----------------------------------------------------------------------------------------------------|-------------------------------------------------------------------------------|----------------------------------------------------------------------|--------------------------------------------------------------------------------------------|-------------------------------------------------------------------|---|
| Mon compte                                                           | Mon espace CONSUEL<br>Agences & utilisateurs<br>Stock global d'attestations | Localisation                  |                | Stock attestations siège                                                                            | Q Rechercher une a                                                            | gence                                                                |                                                                                            |                                                                   |   |
| Mes dossiers     Suivi de mes dossiers     Boutique     Mes factures | ECO ELEC                                                                    | RUE AURESSE<br>25000 BESANCON | mon espace     | Mon espace CONSUEL<br>Création d'une<br>Renseignez Icl les différer<br>Coordonnées                  | e nouvelle agence<br>ntes informations liées à votre agence ou<br>de l'agence | votre service.                                                       |                                                                                            | • Précédent 🔗 Enregistrer                                         | 1 |
| ন্দ্র Agences & utilisateurs                                         |                                                                             |                               | ECO ELEC       | Coordonnées postales cor<br>Raison sociale / N<br>RAISON SOCIAL<br>Nº de rue<br>13<br>Code postal * | nplètes de l'agence<br>om *<br>LE OU NOM<br>RUE *<br>RUE AMPERE<br>Commune *  | Téléphone fixe<br>00 00 00 00 00<br>Adresse e-mail<br>jeandupont⊜gmo | Téléphone mobile<br>00 00 00 00 00                                                         |                                                                   |   |
| Nous contacter<br>CONSUEL<br>Déconnexion                             |                                                                             | Version 1713 <b>172</b> mCOI  | 🖹 Mes factures | Complément d'adr<br>INTERPHONE                                                                      | CHOISISSEZ VOTRE COMMUNE                                                      |                                                                      |                                                                                            |                                                                   |   |
|                                                                      |                                                                             |                               |                | FRANCE                                                                                              | ~                                                                             |                                                                      |                                                                                            |                                                                   |   |

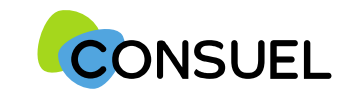

## Comment ajouter un utilisateur au « siège » ou à une « agence » ?

Pour créer un utilisateur à rattacher au « siège » ou à une « agence », vous devez cliquez sur le symbole 😤 de la ligne correspondante.

Une fenêtre s'ouvrira, voir la page suivante.

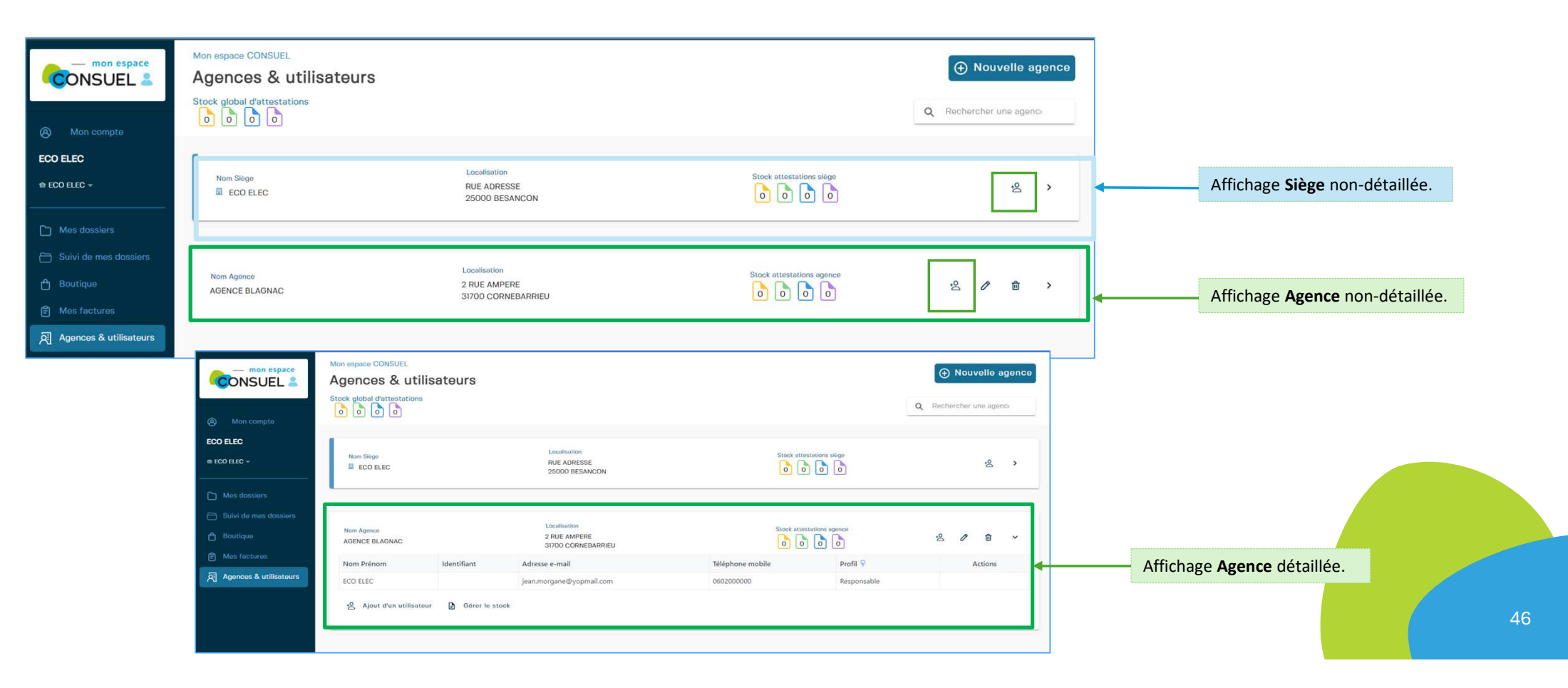

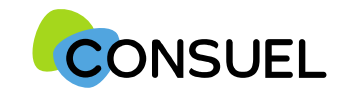

## Comment ajouter un utilisateur au « siège » ou à une « agence » ?

- Dans cette fenêtre, renseignez les coordonnées de l'utilisateur que vous souhaitez rattacher au siège ou à l'agence.
- Cliquez sur « Confirmer ». L'utilisateur recevra un mail CONSUEL pour finaliser la création de son compte ce qui lui permettra de se connecter à monespaceconsuel et de réaliser les opérations permises par son profil.

| mon espace Stress Consultation Consultation | Mon espace CONSUEL<br>Agences & utilis<br>Stock global d'attestations | ateurs     |                                 |                                  |                           | Nouvelle agence      Rechercher une agence |
|----------------------------------------------------------------------------------------------------|-----------------------------------------------------------------------|------------|---------------------------------|----------------------------------|---------------------------|--------------------------------------------|
| ECO ELEC                                                                                                    | 1                                                                     | - I        | Ajout d'un utilisateur          |                                  | ⊗                         |                                            |
| th ECO ELEC →                                                                                                    | Nom Siège                                                             |            | Sélectionnez le profil de votre | ·2 >                             |                           |                                            |
| Mes dossiers                                                                                                    |                                                                       |            |                                 |                                  |                           |                                            |
| E Suivi de mes dossiers                                                                                                    |                                                                       |            | NOM PRENOM                      |                                  |                           |                                            |
| பி Boutique                                                                                                    | Nom Agence<br>AGENCE BLAGNAC                                          |            | Identifiant •                   |                                  | Stock attestations agence | 2 / 🛍 🗸                                    |
| Mes factures                                                                                                    | Nom Prénom                                                            | Identifian | Identifiant                     | হ                                | Profil 🖗                  | Actions                                    |
| Agences & utilisateurs                                                                                                    | ECO ELEC                                                              |            | Téléphone mobile *              | Adresse e-mail *                 | – Responsab               | le                                         |
|                                                                                                    | 😤 Ajout d'un utilisateur                                              | 🖹 Gén      | 00 00 00 00 00                  | jeandupont@gmail.com             | -                         |                                            |
|                                                                                                    |                                                                       |            | • Annuler                       | 📀 Confirme                       |                           |                                            |
| Nous contacter                                                                                                    |                                                                       |            |                                 |                                  |                           |                                            |
| CONSUEL                                                                                                    |                                                                       |            |                                 |                                  |                           |                                            |
| Déconnexion                                                                                                    |                                                                       |            |                                 | Version 1.71.3 107 @CONSUEL 2024 |                           |                                            |

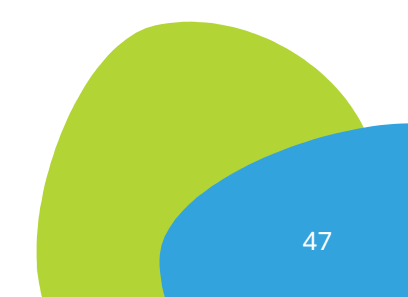

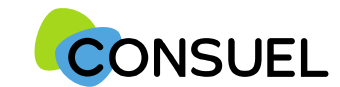

## Les profils utilisateurs pour un siège – leurs droits

7. Gestion des agences et utilisateurs

| Mon compte<br>INSTALL ELEC +<br>INSTALL ELEC +                                                                                         | Mon espace CONSUEL<br>Agences & utilisateurs<br>Stock global d'attestations<br>12 3 12 0<br>Ajout d'un utilisateur<br>Nom Siège<br>INSTALL ELEC<br>Sélectionnez le profil de votre collaborateur • •                                                                                                    | Le Gestionnaire de siège dispose de droits illimités, pour le siège et les<br>agences, il peut :<br>• Créer, gérer et suivre les dossiers<br>• Accéder à la Boutique et effectuer les achats d'Attestations de Conformité<br>• Consulter et télécharger les factures<br>• Créer des agences et gérer leur stock<br>• Ajouter des utilisateurs |
|----------------------------------------------------------------------------------------------------|----------------------------------------------------------------------------------------------------|----------------------------------------------------------------------------------------------------|
| <ul> <li>Mes dossiers</li> <li>Suivi de mes dossie</li> <li>Boutique</li> <li>Mes factures</li> <li>Agences &amp; utilisate</li> </ul> | Nom Prénom       Identifia         INSTALL ELEC       Sestionnaire de Siège         Salout d'un utilisateur       Confirmé de Siège         Identifiant       Identifiant         Identifiant       Identifiant         Téléphone mobile *       Adresse e-mail *         00 00 00 00 00       isandungst@email.com | Profil @     Actions       Responsable                                                                                                    |
|                                                                                                    | Nom Agence     AGENCE LYON ECO PLUS       Nom Prénom     Identifian       INSTALL ELEC     Image: Confirmer                                                                                                    | <ul> <li>Créer, gérer et suivre les dossiers du siège et des agences</li> <li>Il ne peut pas avoir accès à la Boutique pour acheter des</li> </ul>                                                                                                    |
| CONSUEL                                                                                                    | *2 Ajout d'un utilisateur 🕒 Gérer le stock                                                                                                    | Attestations de Conformité.                                                                                                    |
| Déconnexion                                                                                                    | Version 1.71.7 😿 ©CONSUEL 2024                                                                                                    |                                                                                                    |

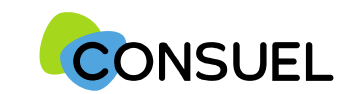

## Les profils utilisateurs pour une agence – leurs droits

| - mon espace                                | Mon espace CONSUEL<br>Agences & utilisateurs<br>Stock global d'attestations |                                                                                                    | Nouvelle agence                                                                                                    |
|---------------------------------------------|-----------------------------------------------------------------------------|----------------------------------------------------------------------------------------------------|----------------------------------------------------------------------------------------------------|
| Mon compte                                  | 12 13 12 0                                                                  | Ajout d'un utilisateur                                                                                                    | ⊗ Le Gestionnaire d'Agence dispose de droits illimités pour son agence, il peut :                                                                                     |
| m INSTALL ELEC →                            | Nom Agence                                                                  | Sélectionnez le profil de votre collaborateur • • • • • Créer, gérer et suivre les dossiers<br>• Créer, gérer et suivre les dossiers<br>• Accéder à la boutique et effectuer des achats d'attesta<br>gérer son stock<br>• Consulter et télécharger les factures | <ul> <li>Créer, gérer et suivre les dossiers</li> <li>Accéder à la boutique et effectuer des achats d'attestations et</li> </ul>                                      |
| Mes dossiers  Suivi de mes dossie  Boutique | AGENCE LYON ECO PLUS Nom Prénom Identifian                                  |                                                                                                    | <ul> <li>gérer son stock</li> <li>Consulter et télécharger les factures</li> </ul>                                                                                    |
| Mes factures     Agences & utilisate        | INSTALL ELEC<br>성 Ajout d'un utilisateur 🔒 Gére                             | Identifiant Téléphone mobile • Adresse e-mail •                                                                                                    | Ajouter des utilisateurs                                                                                                    |
|                                             | Nom Agence<br>AGENCE AMPERE                                                 | 00 00 00 00 00 jeandupont@gmail.com                                                                                                    | <ul> <li>Le Confirmé d'Agence dispose de droits limités, il peut :</li> <li>Stock attest</li> <li>Créer, gérer et suivre les dossiers associés à l'agence.</li> </ul> |
|                                             | Nom Agence                                                                  | Annuler     Confi      Localisation     RUE BLAGNAC                                                                                                    | Stock attestutions agence                                                                                                    |
| CONSUEL                                     | AGENCE_02000                                                                | 25000 BESANCON<br>Version 1.71.7 🔂 @CONSUEL 2024                                                                                                    |                                                                                                    |

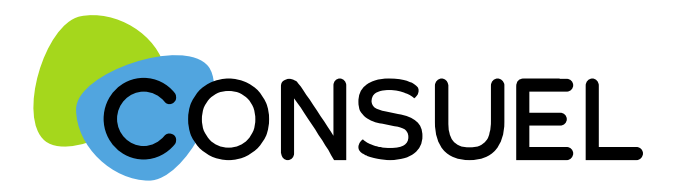

# Nous espérons que ce document vous aura apporté les informations que vous recherchiez.

Vous pouvez également visionner sur notre site la vidéo Mon Espace CONSUEL fait peau neuve !

https://www.consuel.com/video-mon-espace-consuel/

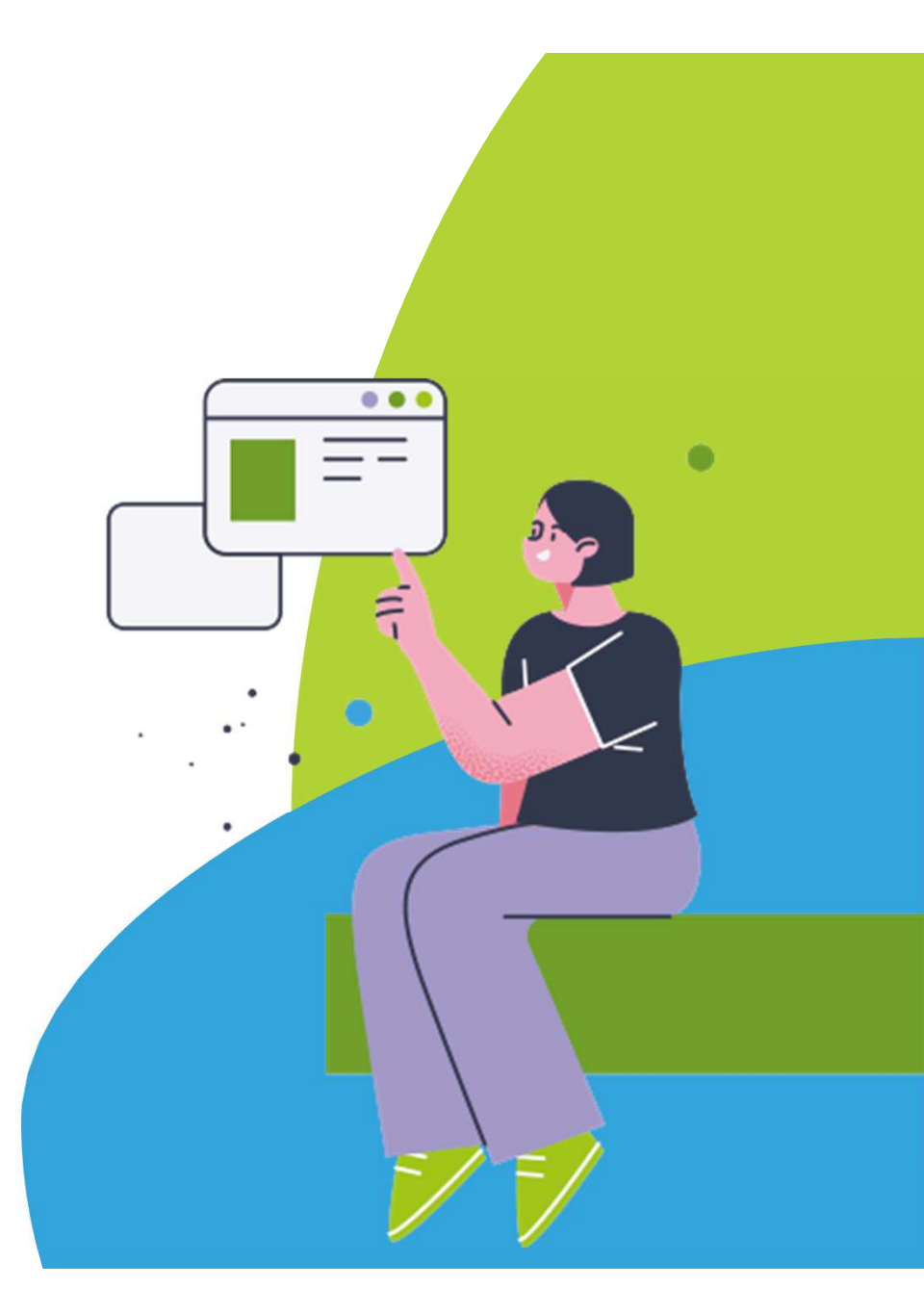